# 11 สวิตช์

ในบทนี้จะอธิบายวิธีการใช้ "สวิตช์" ใน GP-Pro EX และการทำงานขั้นพื้นฐานในการวางสวิตช์ โปรดเริ่มต้นด้วยการอ่าน "11.1 เมนูการตั้งค่า" (หน้า 11–2) แล้วจึงไปอ่านหน้าที่เกี่ยวข้อง

| 9/                                            |                                                                                                    |
|-----------------------------------------------|----------------------------------------------------------------------------------------------------|
| เมนูการตั้งค่า                                | 11-2                                                                                                    |
| การสร้างสวิตช์เปิด/ปิดบิต                     | 11-4                                                                                                    |
| การกลับการเปิด/ปิดบิต                         |                                                                                                    |
| การเขียนค่า                                   |                                                                                                    |
| การเพิ่ม/การลดค่า                             |                                                                                                    |
| สวิตช์เปิดบิตตามเงื่อนไข (การเปรียบเทียบ)     |                                                                                                    |
| การใช้อินเตอร์ล็อคเพื่อป้องกันการทำงานผิดปกติ | 11-15                                                                                                    |
| การสุร้างสวิตช์หน่วงการทำงาน                  | 11-18                                                                                                    |
| การตั้งเวลาหน่วงการทำงานสำหรับสวิตช์ปิด       | 11-21                                                                                                    |
| การยืนยันก่อนเปิดสวิตช์ (การแตะสองครั้ง)      |                                                                                                    |
| การสร้างสวิตช์เปลี่ยนสี                       |                                                                                                    |
| การทำงานหลายฟังก์ชันด้วยสวิตช์ตัวเดียว        |                                                                                                    |
| การสร้างสวิตช์แบบกลุ่ม                        |                                                                                                    |
| คำแนะนำในการตั้งค่าไฟสัญญาณสวิตช์             |                                                                                                    |
| ข้อจำกัดของสวิตช์                             |                                                                                                    |
|                                               | เมนูการตั้งค่า<br>การสร้างสวิตซ์เปิด/ปิดบิต<br>การกลับการเปิด/ปิดบิต<br>การเขียนค่า<br>การเพิ่ม/การลดค่า |

# 11.1 เมนูการตั้งค่า

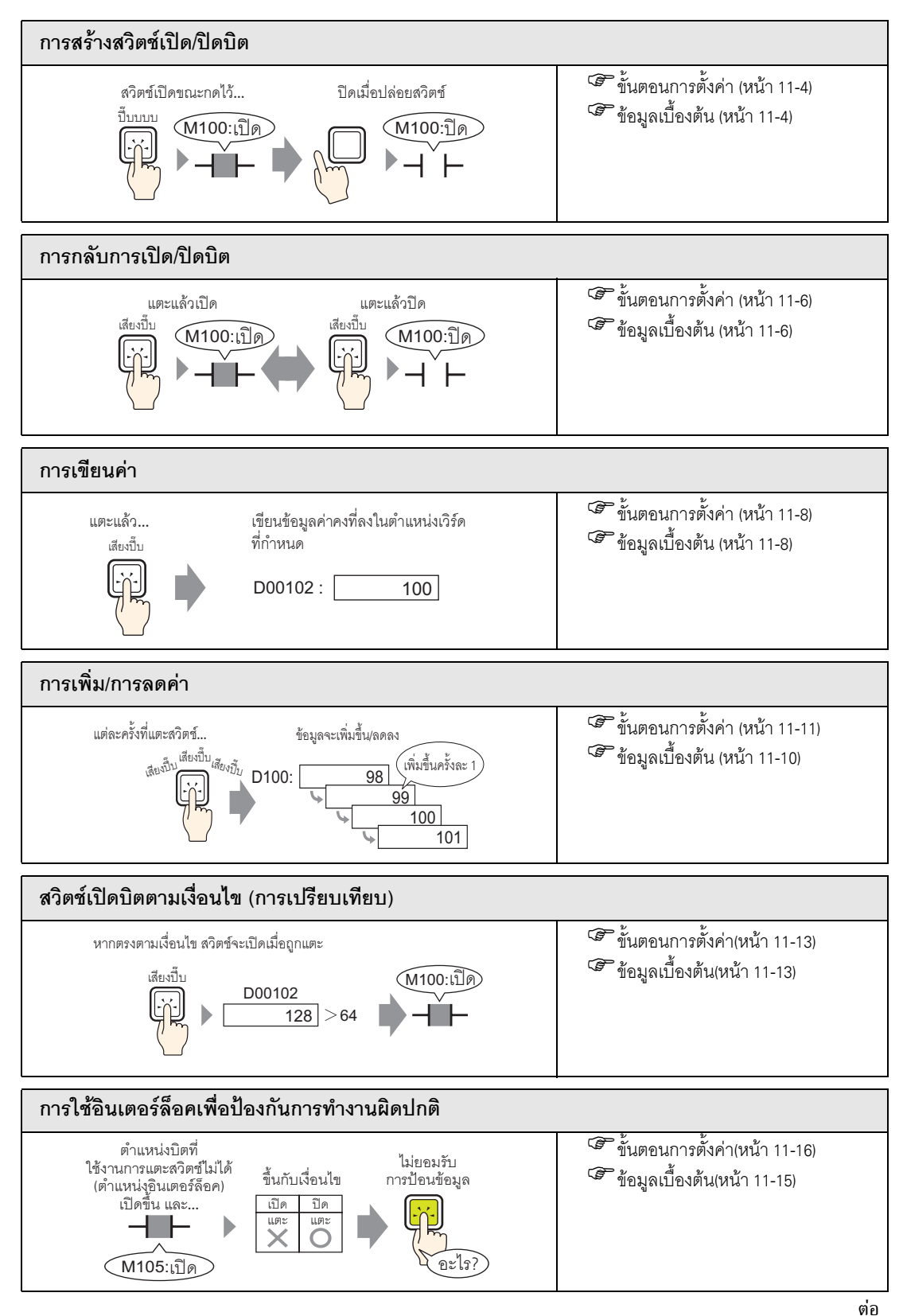

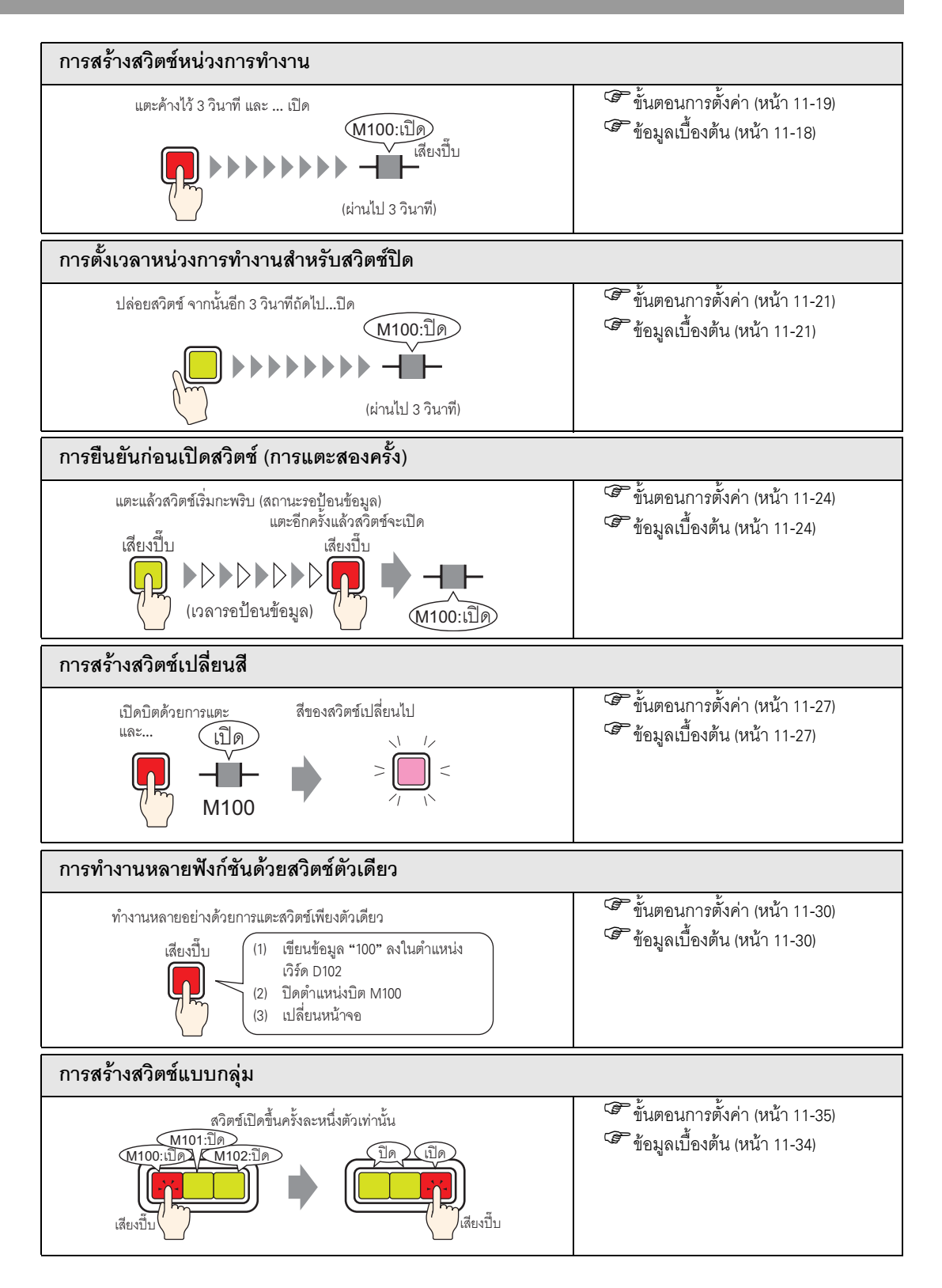

# 11.2 การสร้างสวิตช์เปิด/ปิดบิต

#### 11.2.1 ข้อมูลเบื้องต้น

∎ บิตชั่วคราว

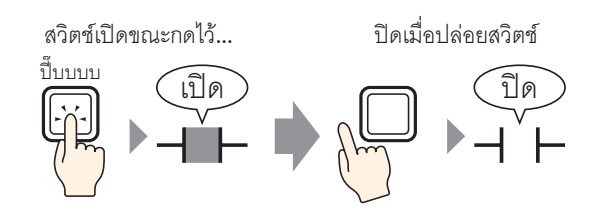

บิตที่กำหนดจะเปิดขึ้นตราบเท่าที่คุณกดสวิตช์ไว้ เมื่อคุณเอานิ้วออกจากสวิตช์ บิตจะปิดลง

# 11.2.2 ขั้นตอนการตั้งค่า

หมายเหตุ

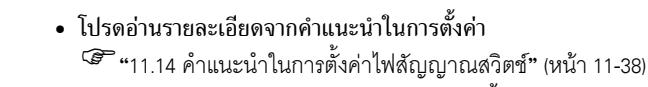

- สำหรับรายละเอียดของวิธีการวางพาร์ทและการตั้งค่าตำแหน่ง รูปร่าง สี และป้ายชื่อ โปรดดูที่ "ขั้นตอนการแก้ไขพาร์ท"
  - 🌮 "9.6.1 การแก้ไขพาร์ท" (หน้า 9-38)

#### สร้างสวิตช์ที่จะเปิดตำแหน่งบิต (M100) เป็นระยะเวลานานเท่าที่กดสวิตช์ค้างไว้

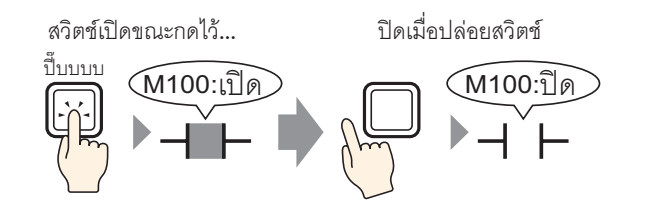

1 จากเมนู [Parts (P)] ชี้ไปที่ [Switch Lamp (C)] แล้วเลือก [Bit Switch (B)] หรือคลิก 🌻 วางพาร์ทสวิตช์บน หน้าจอ

| Switch/Lamp                                                              |                             |                                                                                                    | ×                  |
|--------------------------------------------------------------------------|-----------------------------|----------------------------------------------------------------------------------------------------|--------------------|
| Parts ID<br>SL_0000 ===<br>Comment<br>Normal<br>Select Shape<br>No Shape | Switch Feature Switch Commo | n Lamp Feature Color Label<br>Bit Switch Word Screen Screen<br>Bit Address<br>Copy from Lamp Copy to Lamp<br>Bit Action<br>Bit Set | Selector<br>Switch |
|                                                                          | Add Delete Copy and Add     |                                                                                                    |                    |
| Help ( <u>H</u> )                                                        |                             | OK ( <u>O</u> )                                                                                                    | Cancel             |

3 เลือกรูปร่างจาก [Select Shape]

#### 4 ระบุ [Bit Address] (M100) ที่คุณต้องการดำเนินการเมื่อแตะที่สวิตช์

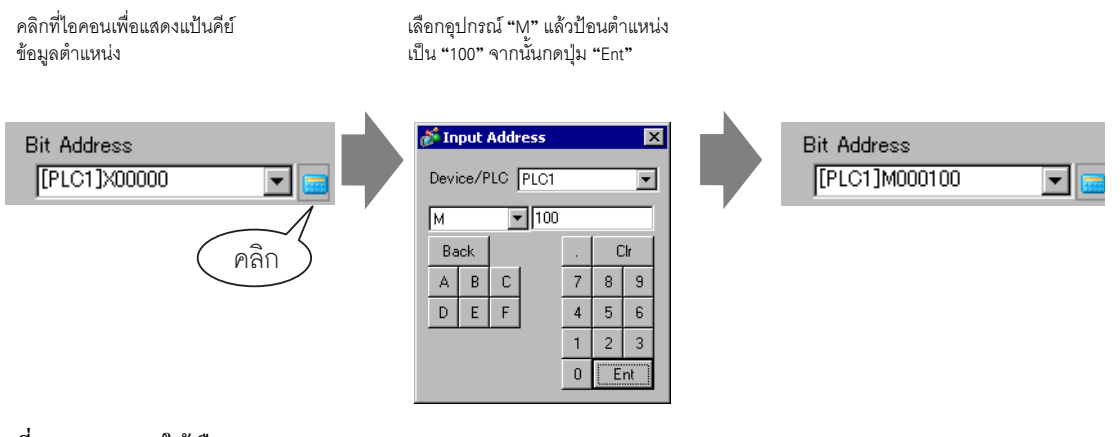

5 ที่ [Bit Action] ให้เลือก [Bit Momentary]

| B | it Action     |   |
|---|---------------|---|
| ļ | Bit Momentary | • |

หมายเหตุ

 หากคุณเปลี่ยนค่าของ [Bit Action] คุณสามารถสร้างสวิตช์เปิดบิต (Bit Set) หรือสวิตซ์ปิดบิต (Bit Reset) ได้ด้วย

6 ตั้งค่าสีของสวิตซ์และข้อความที่จะแสดงบนแท็บ [Color] และแท็บ [Label] แล้วคลิก [OK]

หมายเหตุ

คุณอาจเปลี่ยนสีของพาร์ทไม่ได้ ทั้งนี้ขึ้นอยู่กับรูปร่างของพาร์ท

## 11.3 การกลับการเปิด/ปิดบิต

#### 11.3.1 ข้อมูลเบื้องต้น

∎ บิตสลับ

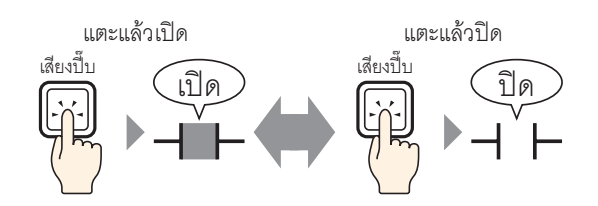

เมื่อคุณกดสวิตช์ บิตที่กำหนดไว้จะเปิดขึ้นจนกว่าจะมีการกดสวิตช์ครั้งต่อไป แตะสวิตช์เดิมอีกครั้ง บิตที่ระบุไว้จะปิดลง จนกว่าจะมีการกดสวิตช์ในครั้งต่อไป สวิตช์จะเปิด/ปิดสลับไปมาทุกครั้งที่กด

## 11.3.2 ขั้นตอนการตั้งค่า

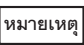

- โปรดอ่านรายละเอียดจากคำแนะนำในการตั้งค่า
   <sup>CP</sup> "11.14 คำแนะนำในการตั้งค่าไฟสัญญาณสวิตช์" (หน้า 11-38)
- สำหรับรายละเอียดของวิธีการวางพาร์ทและการตั้งค่าตำแหน่ง รูปร่าง สี และป้ายชื่อ โปรดดูที่ "ขั้นตอนการแก้ไขพาร์ท"
   "9.6.1 การแก้ไขพาร์ท" (หน้า 9-38)

#### สร้างสวิตช์ที่จะเปิด/ปิดตำแหน่งบิต (M100) สลับไปมาเมื่อถูกกด

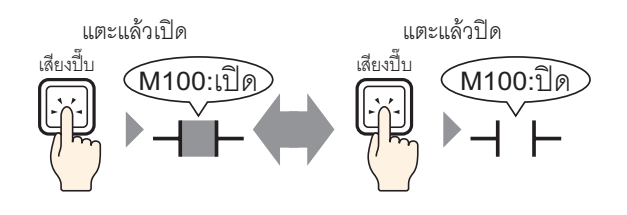

1 จากเมนู [Parts (P)] ชี้ไปที่ [Switch Lamp (C)] แล้วเลือก [Bit Switch (B)] หรือคลิก 🥌 วางพาร์ทสวิตช์บน หน้าจอ

| Switch/Lamp                                                                 |                               | 2                                                                                                    |
|-----------------------------------------------------------------------------|-------------------------------|----------------------------------------------------------------------------------------------------|
| Parts ID<br><u>SL_0000</u><br>Comment<br>Normal<br>Select Shape<br>No Shape | Switch Feature   Switch Commo | n Lamp Feature Color Label<br>Image: Discrete Switch       Image: Discrete Switch       Image: Disc |
|                                                                             | Add<br>Delete<br>Copy and Add |                                                                                                    |
| Help ( <u>H</u> )                                                           |                               | OK ( <u>O</u> ) Cancel                                                                                                    |

3 เลือกรูปร่างจาก [Select Shape]

#### 4 ระบุ [Bit Address] (M100) ที่คุณต้องการดำเนินการเมื่อแตะที่สวิตช์

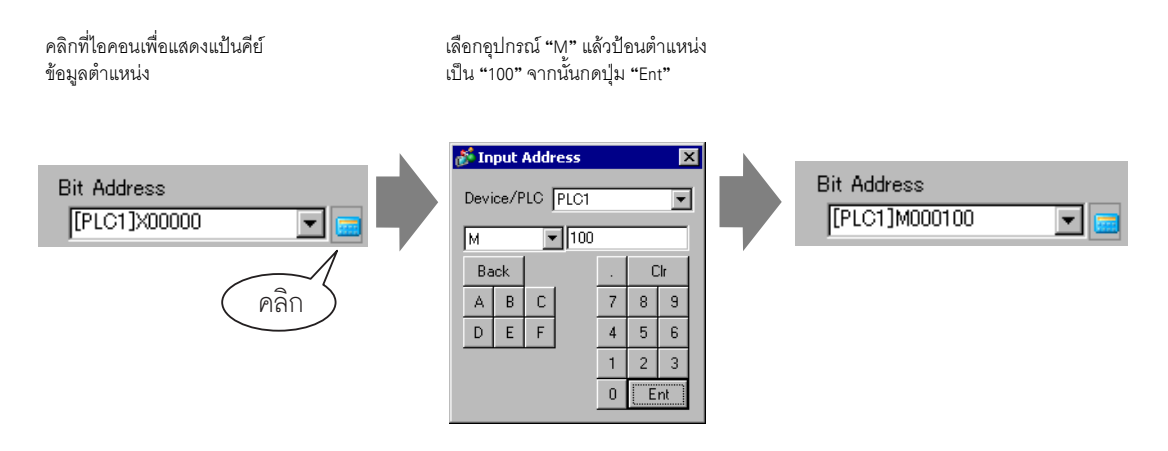

5 ที่ [Bit Action] ให้เลือก [Bit Invert]

| B | lit Action |   |
|---|------------|---|
|   | Bit Invert | • |

6 ตั้งค่าสีของสวิตช์และข้อความที่จะแสดงบนแท็บ [Color] และแท็บ [Label] แล้วคลิก [OK]

หมายเหตุ • คุณอาจเปลี่ยนสีของพาร์ทไม่ได้ ทั้งนี้ขึ้นอยู่กับรูปร่างของพาร์ท

#### การเขียนค่า 11.4

#### ข้อมูลเบื้องต้น 11.4.1

∎ การเขียนข้อมูล

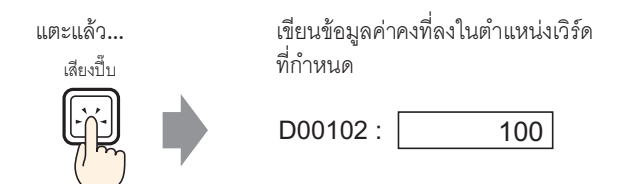

แตะสวิตช์ เพื่อเขียนค่าคงที่ (เช่น 100) ลงในตำแหน่งที่ระบุไว้ใน [Word Address] (เช่น D00102)

#### ขั้นตอนการตั้งค่า 11.4.2

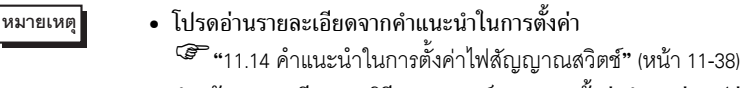

• สำหรับรายละเอียดของวิธีการวางพาร์ทและการตั้งค่าตำแหน่ง รูปร่าง สี และป้ายชื่อ โปรดดูที่ "ขั้นตอนการแก้ไขพาร์ท" "9.6.1 การแก้ไขพาร์ท" (หน้า 9-38)

#### สร้างสวิตช์เพื่อเพิ่มค่าที่จัดเก็บไว้ในตำแหน่งเวิร์ด (D102) ขึ้นทีละ 1 ทุกครั้งที่กดสวิตช์

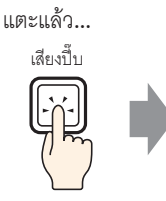

เขียนข้อมูลค่าคงที่ลงในตำแหน่งเวิร์ด ที่กำหนด

100

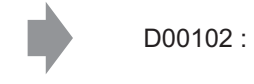

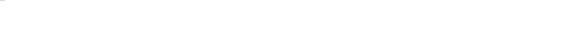

1 จากเมนู [Parts (P)] ชี้ไปที่ [Switch Lamp (C)] แล้วเลือก [Word Switch (W)] หรือคลิก 🥌 วางพาร์ทบน หน้าจอ

| 💰 Switch/Lamp                                                            |                              |                                                                                                    | ×                                                         |
|--------------------------------------------------------------------------|------------------------------|----------------------------------------------------------------------------------------------------|-----------------------------------------------------------|
| Parts ID<br>SL_0000<br>Comment<br><br>Normal<br>Select Shape<br>No Shape | Switch Feature Switch Common | A Lamp Feature Color Label<br>Bit Switch Word<br>Bit Switch Switch Chan<br>Word Address<br>[PLC1]D00000 V III<br>Copy from Copy to Lamp<br>Word Action<br>Write Data V | Data Type<br>Dec<br>Bit Length<br>16 Bit<br>Constant<br>T |

- 3 เลือกรูปร่างจาก [Select Shape]
- 4 ตั้งค่าตำแหน่งเวิร์ด (D102) ที่คุณต้องการเขียนข้อมูลลงใน [Word Address]

คลิกที่ไอคอนเพื่อแสดงแป้นคีย์ ข้อมูลตำแหน่ง

เลือกอุปกรณ์ "D" แล้วป้อนตำแหน่ง เป็น "102" จากนั้นกดปุ่ม "Ent"

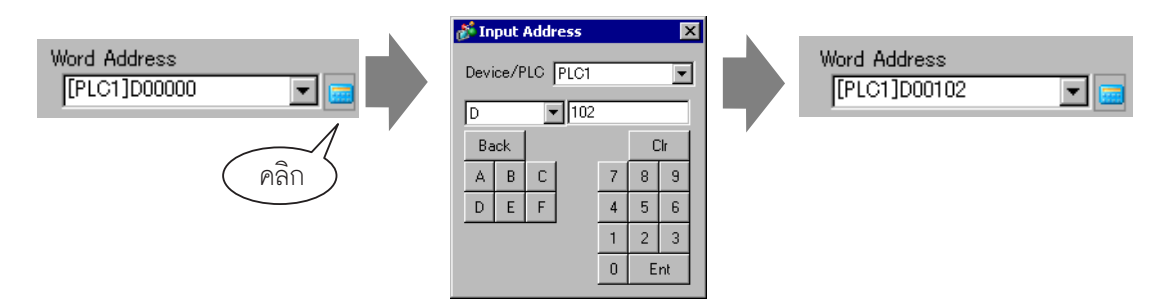

5 ที่ [Word Action] ให้เลือก [Write Data]

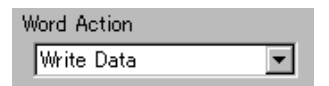

6 พิมพ์ "100" ใน [Constant]

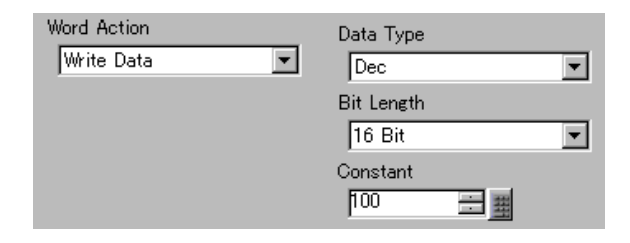

7 ตั้งค่าสีของสวิตซ์และข้อความที่จะแสดงบนแท็บ [Color] และแท็บ [Label] แล้วคลิก [OK]

หมายเหตุ

คุณอาจเปลี่ยนสีของพาร์ทไม่ได้ ทั้งนี้ขึ้นอยู่กับรูปร่างของพาร์ท

# 11.5 การเพิ่ม/การลดค่า

## 11.5.1 ข้อมูลเบื้องต้น

∎ การบวกข้อมูล

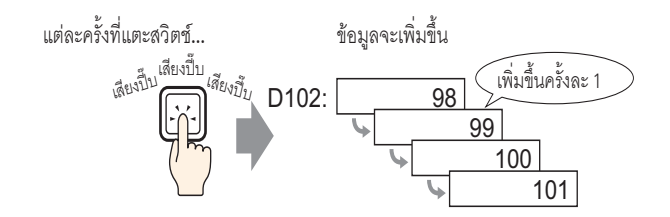

ทุกครั้งที่กดสวิตช์ ค่าคงที่ที่เป็นบวก (เช่น 1) จะถูกบวกเพิ่มเข้าไปในค่าปัจจุบัน (เช่น 98) ของตำแหน่งเวิร์ดที่ระบุไว้ (เช่น D102)

#### ∎ การลบข้อมูล

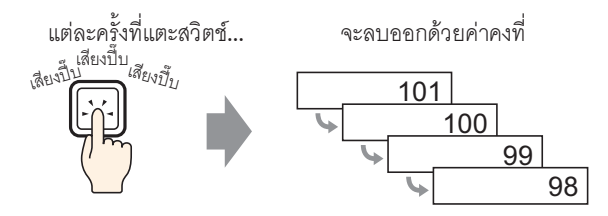

ทุกครั้งที่กดสวิตช์ ค่าคงที่ที่เป็นลบ (เช่น -1) จะถูกเพิ่มเข้าไปในค่าปัจจุบัน (เช่น 101) ของตำแหน่งเวิร์ดที่ระบุไว้

## 11.5.2 ขั้นตอนการตั้งค่า

#### 

- สำหรับรายละเอียดของวิธีการวางพาร์ทและการตั้งค่าตำแหน่ง รูปร่าง สี และป้ายชื่อ โปรดดูที่ "ขั้นตอนการแก้ไขพาร์ท"
  - 🀨 "9.6.1 การแก้ไขพาร์ท" (หน้า 9-38)

#### สร้างสวิตช์เพื่อเพิ่มค่าที่จัดเก็บไว้ในตำแหน่งเวิร์ด (D102) ขึ้นทีละ 1

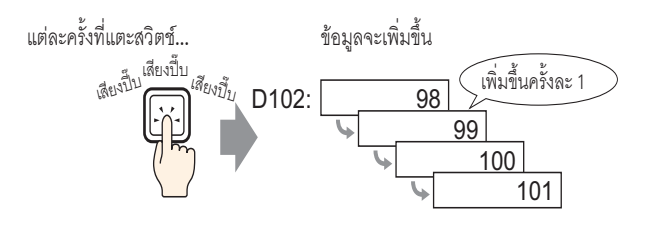

- 1 จากเมนู [Parts (P)] ชี้ไปที่ [Switch Lamp (C)] แล้วเลือก [Word Switch (W)] หรือคลิก 🥌 วางพาร์ทบน หน้าจอ
- 2 ดับเบิลคลิกที่พาร์ทสวิตช์ที่วางไว้ กล่องโต้ตอบดังต่อไปนี้จะปรากฏขึ้น

| 💰 Switch/Lamp                                                     |                                                                                      | ×                                                                                                    |
|-------------------------------------------------------------------|--------------------------------------------------------------------------------------|----------------------------------------------------------------------------------------------------|
| Switch/Lamp Parts ID SL_0000 Comment Normal Select Shape No Shape | Switch Feature Switch Common<br>Switch Feature<br>Multi-function List<br>Word Switch | n Lamp Feature Color Label<br>I Lamp Feature Color Label<br>Bit Switch Word Ochange Special Special Selector<br>Word Address<br>[PLC1]D00000 V W<br>Word Action Data Type<br>Word Action Data Type<br>Write Data V Lamp<br>Bit Length<br>16 Bit V<br>Constant |
|                                                                   | Add<br>Defete<br>Copy and Add                                                        |                                                                                                    |
| Help ( <u>H</u> )                                                 |                                                                                      | Cancel                                                                                                    |

3 เลือกรูปร่างจาก [Select Shape]

#### 4 ใน [Word Address] ให้ตั้งค่าตำแหน่ง (D102) ซึ่งจะจัดเก็บผลลัพธ์ (ค่า) ของการบวก

| คลิกที่ไอคอนเพื่อแสดงแป้นคีย์<br>ข้อมูลตำแหน่ง | เลือกอุปกรณ์ "D" แล้วป้อนตำแหน่ง<br>เป็น "102" จากนั้นกดปุ่ม "Ent"                                                                                                    |                              |
|------------------------------------------------|----------------------------------------------------------------------------------------------------|------------------------------|
| Word Address<br>[PLC1]D00000 💽 🖬<br>คลิก       | Input Address         Imput Address           Device/PLC         PLC1           D         102           Back         Cir           A         B           D         F           4         5           1         2           0         Ent | Word Address<br>[PLC1]D00102 |

5 ที่ [Word Action] ให้เลือก [Add Data]

| Word Action |   |
|-------------|---|
| Add Data    | • |

6 ใน [Addition Base Word Address] ให้ตั้งค่าตำแหน่ง (D102) ซึ่งจะจัดเก็บข้อมูลเดิมไว้ และป้อน "1" ลงใน [Constant]

| Word Action                |   | Data Type                |
|----------------------------|---|--------------------------|
| Add Data 💌                 |   | Bin 💌                    |
| Addition Base Word Address |   | Constant                 |
| [PLC1]D00102 🔽 🧰           | + | 1 📰 🏢                    |
|                            |   | 🔲 Continuous Add Feature |

7 ตั้งค่าสีของสวิตช์และข้อความที่จะแสดงบนแท็บ [Color] และแท็บ [Label] แล้วคลิก [OK]

หมายเหตุ • คุณอาจเปลี่ยนสีของพาร์ทไม่ได้ ทั้งนี้ขึ้นอยู่กับรูปร่างของพาร์ท

# 11.6 สวิตช์เปิดบิตตามเงื่อนไข (การเปรียบเทียบ)

## 11.6.1 ข้อมูลเบื้องต้น

∎ การเปรียบเทียบ

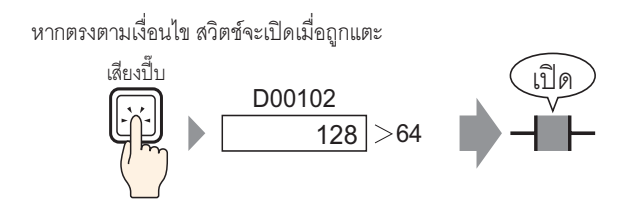

เมื่อกดสวิตช์ ข้อมูลตำแหน่งเวิร์ด (เช่น 128) และค่าคงที่ที่กำหนดไว้ (เช่น 64) จะถูกเปรียบเทียบกัน หากเป็นไปตามเงื่อนไข (เช่น "ข้อมูลตำแหน่งเวิร์ดมากกว่าค่าคงที่") บิตที่ระบุไว้จะเปิดขึ้น

# 11.6.2 ขั้นตอนการตั้งค่า

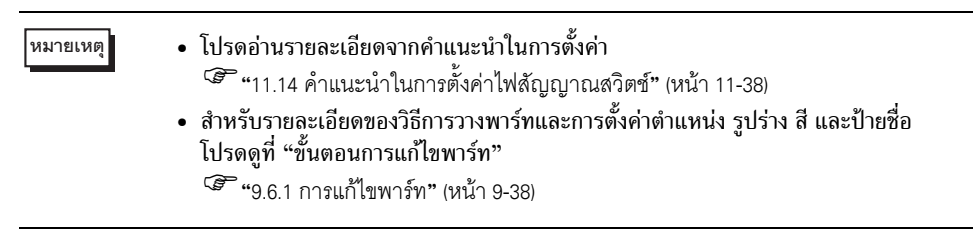

#### สร้างสวิตช์เพื่อเปิดตำแหน่งบิตที่กำหนดด้วยการแตะ เมื่อค่าของตำแหน่งเวิร์ดมากกว่า 64

หากตรงตามเงื่อนไข สวิตช์จะเปิดเมื่อถูกแตะ

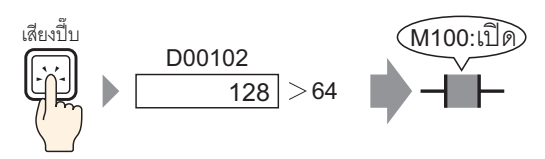

1 จากเมนู [Parts (P)] ชี้ไปที่ [Switch Lamp (C)] แล้วเลือก [Bit Switch (B)] หรือคลิก 🌻 วางพาร์ทสวิตช์บน หน้าจอ

| Switch/Lamp                                                          |                                                       | ×                                |
|----------------------------------------------------------------------|-------------------------------------------------------|----------------------------------|
| <mark>is Switch/Lamp</mark><br>Parts ID<br><u>βL_0000</u><br>Comment | Switch Feature Switch Common Lamp Feature Color Label | x<br>ilector<br>ritch<br>ktended |
|                                                                      | Bit Address                                           |                                  |
| Normal                                                               | Copy from Lamp Copy to Lamp                           |                                  |
| Select Shape                                                         | Bit Action                                            |                                  |
| 🗖 No Shape                                                           | Bit Set                                               |                                  |
|                                                                      |                                                       |                                  |
|                                                                      |                                                       |                                  |
|                                                                      |                                                       |                                  |
|                                                                      | Add Delete                                            |                                  |

3 เลือกรูปร่างจาก [Select Shape]

#### 4 ระบุ [Bit Address] (M100) ที่คุณต้องการดำเนินการเมื่อแตะที่สวิตช์

คลิกที่ไอคอนเพื่อแสดงแป้นคีย์ ข้อมูลตำแหน่ง

เลือกอุปกรณ์ "M" แล้วป้อนตำแหน่ง เป็น "100" จากนั้นกดปุ่ม "Ent"

| Bit Address<br>[PLC1]X00000<br>Pan<br>Pan<br>Pan | Address PLC PLC1 PLC1 PLC1 PLC1 PLC1 PLC1 PLC1 PLC1 |  |
|--------------------------------------------------|-----------------------------------------------------|--|
|--------------------------------------------------|-----------------------------------------------------|--|

5 ที่ [Bit Action] ให้เลือก [Comparison]

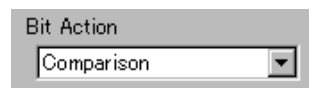

6 ตั้งค่าตำแหน่งเวิร์ด (D102) เพื่อเปรียบเทียบใน [Comparison Word Address] เลือก [Comparison Condition] เป็น ">" และป้อน "64" ลงใน [Constant]

| Bit Action              |                         | Data Type |
|-------------------------|-------------------------|-----------|
| Comparison 💌            |                         | Dec 💌     |
| Comparison Word Address | Comparison<br>Condition | Constant  |
| [PLC1]D00102 💽 🧰        | > •                     | 64 🕂 🏥    |

7 ตั้งค่าสีของสวิตช์และข้อความที่จะแสดงบนแท็บ [Color] และแท็บ [Label] แล้วคลิก [OK]

หมายเหตุ • คุณอาจเปลี่ยนสีของพาร์ทไม่ได้ ทั้งนี้ขึ้นอยู่กับรูปร่างของพาร์ท

# 11.7 การใช้อินเตอร์ล็อคเพื่อป้องกันการทำงานผิดปกติ

# 11.7.1 ข้อมูลเบื้องต้น

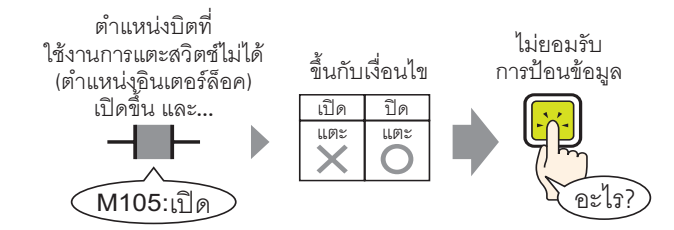

การแตะสวิตช์ทำได้เฉพาะเมื่อตำแหน่งบิตที่ระบุไว้ในตำแหน่งอินเตอร์ล็อคตรงกับเงื่อนไขใช้งานการแตะเท่านั้น

- หากตั้งค่าเงื่อนไขใช้งานการแตะเป็น [Bit ON]: การแตะสวิตช์จะทำงานเฉพาะเมื่อตำแหน่งอินเตอร์ล็อคเปิดอยู่เท่านั้น
- หากตั้งค่าเงื่อนไขใช้งานการแตะเป็น [Bit OFF]: การแตะสวิตช์จะทำงานเฉพาะเมื่อตำแหน่งอินเตอร์ล็อคปิดอยู่เท่านั้น

#### 11.7.2 ขั้นตอนการตั้งค่า

| หมายเหตุ | <ul> <li>โปรดอ่านร</li> <li><sup>CP</sup> "11.14</li> </ul> | ายละเอียดจากคำ<br>คำแนะนำในกา | าแนะนำในการต่<br>วตั้งค่าไฟสัญญ | ขั้ง <b>ค่า</b><br>าณสวิตช์" (ห | น้า 11-38) |
|----------|-------------------------------------------------------------|-------------------------------|---------------------------------|---------------------------------|------------|
|          |                                                             | ~ ~ ~                         | ,                               | 8                               |            |

- สำหรับรายละเอียดของวิธีการวางพาร์ทและการตั้งค่าตำแหน่ง รูปร่าง สี และป้ายชื่อ โปรดดูที่ "ขั้นตอนการแก้ไขพาร์ท"
   "9.6.1 การแก้ไขพาร์ท" (หน้า 9-38)
- สร้างสวิตซ์เพื่อเปิดตำแหน่งบิต (M100) เฉพาะเมื่อตำแหน่งบิต (M105) ที่กำหนดไว้ปิดอยู่เท่านั้น

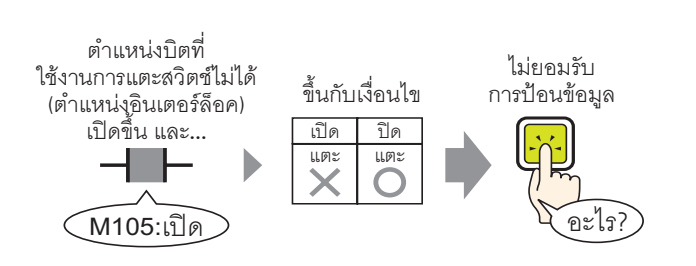

- 1 จากเมนู [Parts (P)] ซี้ไปที่ [Switch Lamp (C)] แล้วเลือก [Bit Switch (B)] หรือคลิก 🌻 วางพาร์ทสวิตช์บน หน้าจอ
- 2 ดับเบิลคลิกที่พาร์ทสวิตซ์ที่วางไว้ กล่องโต้ตอบดังต่อไปนี้จะปรากฏขึ้น

| Switch/Lamp                                                       |                                                                                     |                                                                                                    |                       | ×                                |
|-------------------------------------------------------------------|-------------------------------------------------------------------------------------|----------------------------------------------------------------------------------------------------|-----------------------|----------------------------------|
| Switch/Lamp Parts ID SL_0000 Comment Normal Select Shape No Shape | Switch Feature Switch Common<br>Switch Feature<br>Multi-function List<br>Bit Switch | Lamp Feature Color Label<br>Bit Switch Word Switch Sc<br>Bit Address<br>[PLC1]X0000<br>Copy from Lamp Copy to<br>Bit Action<br>Bit Set | reen<br>hange<br>Lamp | Selector<br>Switch<br>>>Extended |
| Help ( <u>H</u> )                                                 | Add<br>Delete<br>Copy and Add                                                       |                                                                                                    | <u>OK (Q)</u>         | Cancel                           |

3 เลือกรูปร่างจาก [Select Shape]

#### 4 ระบุ [Bit Address] (M100) ที่คุณต้องการดำเนินการเมื่อแตะที่สวิตช์

| คลิกที่ไอคอนเพื่อแสดงแป้นคีย์<br>ข้อมูลตำแหน่ง |   | เลือกอุปกรณ์ "M" แล้วป้อนตำแหน่<br>เป็น "100" จากนั้นกดปุ่ม "Ent"                                                                                                    | ٩ |                               |  |
|------------------------------------------------|---|----------------------------------------------------------------------------------------------------|---|-------------------------------|--|
| Bit Address<br>[PLC1]X00000 💌<br>คลิก          | 3 | Input Address         Image: Constraint of the second second |   | Bit Address<br>[[PLC1]M000100 |  |

5 ที่ [Bit Action] ให้เลือก [Bit Set]

| Bit Action |   |
|------------|---|
| Bit Set    | • |

0 Ent

6 ที่แท็บ [Switch Common] ให้ทำเครื่องหมายที่ช่อง [Interlock Feature]

ใน [Interlock Address] ให้ตั้งค่าตำแหน่งบิต (M105) ที่จะให้ใช้การแตะได้/ไม่ได้ แล้วเลือก [Touch Enable Condition] เป็น [Enable when Bit is OFF]

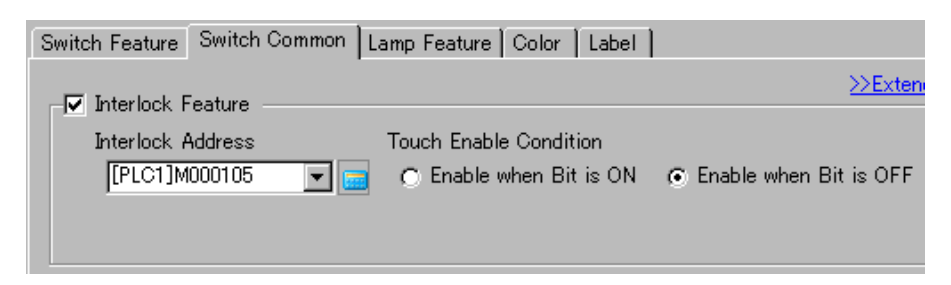

7 ตั้งค่าสีของสวิตซ์และข้อความที่จะแสดงบนแท็บ [Color] และแท็บ [Label] แล้วคลิก [OK]

หมายเหตุ

- คุณอาจเปลี่ยนสีของพาร์ทไม่ได้ ทั้งนี้ขึ้นอยู่กับรูปร่างของพาร์ท
- หากคุณต้องการให้สีและป้ายชื่อของสวิตช์เปลี่ยนไปเมื่อสวิตช์มีสถานะ Interlocked ให้ทำเครื่องหมายที่ ช่อง [Set Interlocked Condition Display] ในแท็บ [Switch Common] - [Details] คุณสามารถตั้งค่า [Interlocked] บน [Select State] ของแท็บ [Color] และ [Label] ได้

| Switch Feature Switch Common L | Lamp Feature | Color | Label |
|--------------------------------|--------------|-------|-------|
|--------------------------------|--------------|-------|-------|

| Interlock Feature |                        |                               |                                 |                  |       |    |
|-------------------|------------------------|-------------------------------|---------------------------------|------------------|-------|----|
| Interlock Address | Touch Enable Condition | Switch Feature                | Switch Common                   | Lamp Feature     | Color | L  |
| [PLC1]M000105     | Enable when Bit is ON  | Select State<br>Display Color | Normal<br>Normal<br>Interlocked | <b>T</b><br>link | Nor   | ne |

# 11.8 การสร้างสวิตช์หน่วงการทำงาน

# 11.8.1 ข้อมูลเบื้องต้น

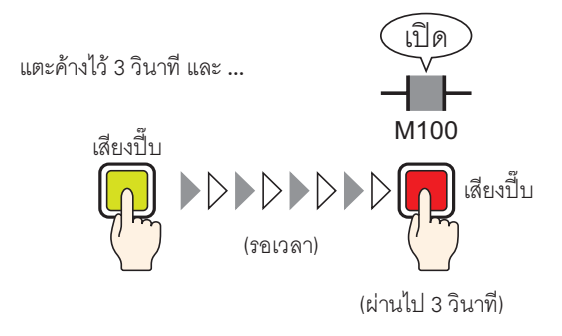

หากกดสวิตช์ค้างไว้เป็นระยะเวลาตามที่กำหนดไว้ (เช่น 3 วินาที) บิตที่ระบุไว้จะเปิดขึ้น ซึ่งมีประโยชน์ในการป้องกัน การป้อนข้อมูลโดยบังเอิญ หากคุณเลิกกดสวิตช์ก่อนที่สวิตช์จะทำงาน สวิตช์จะไม่ทำงานและออดสัญญาณจะไม่ส่งเสียง

และส<sup>ิ่</sup>วิตช์จะกลับไปมีลักษณะเหมือนตอนอยู่ในสถานะไม่ทำงาน

# 11.8.2 ขั้นตอนการตั้งค่า

| หมายเหตุ | <ul> <li>โปรดอ่านรายละเอียดจากคำแนะนำในการตั้งค่า</li> <li>""11.14 คำแนะนำในการตั้งค่าไฟสัญญาณสวิตช์" (หน้า 11-38)</li> </ul>         |
|----------|----------------------------------------------------------------------------------------------------|
|          | <ul> <li>สำหรับรายละเอียดของวิธีการวางพาร์ทและการตั้งค่าตำแหน่ง รูปร่าง สี และป้ายชื่อ<br/>โปรดดที่ "ขั้นตอนการแก้ไขพาร์ท"</li> </ul> |

ไปรดดูที่ "ขั้นตอนการแก้ไขพาร์ท" 🍧 "9.6.1 การแก้ไขพาร์ท" (หน้า 9-38)

สร้างสวิตช์ที่เปิดตำแหน่งบิต (M100) หลังจากกดสวิตช์ค้างไว้ 3 วินาที

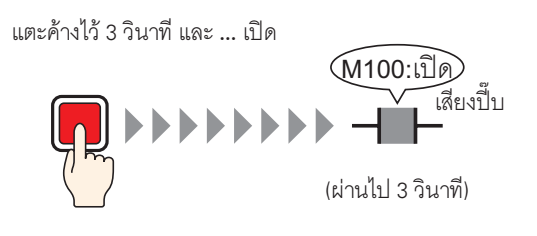

- 1 จากเมนู [Parts (P)] ชี้ไปที่ [Switch Lamp (C)] แล้วเลือก [Bit Switch (B)] หรือคลิก 🌻 วางพาร์ทสวิตช์บน หน้าจอ
- 2 ดับเบิลคลิกที่พาร์ทสวิตซ์ที่วางไว้ กล่องโต้ตอบดังต่อไปนี้จะปรากฏขึ้น

| 💰 Switch/Lamp                        |                                                                                     | ×                                                                                                    |
|--------------------------------------|-------------------------------------------------------------------------------------|----------------------------------------------------------------------------------------------------|
| Switch/Lamp Parts ID SL_0000 Comment | Switch Feature Switch Common<br>Switch Feature<br>Multi-function List<br>Bit Switch | Lamp Feature Color Label Color Label Color Label Color Label Color Label Color Label Color Label Color Color |
| Normal<br>Select Shape<br>No Shape   |                                                                                     | [PLC1]X00000     Image: Copy from Lamp       Copy from Lamp     Copy to Lamp       Bit Action     Image: Copy from Lamp       Bit Set     Image: Copy from Lamp                                                                                                    |
|                                      | Add<br>Delete<br>Copy and Add                                                       |                                                                                                    |
| Help ( <u>H</u> )                    |                                                                                     | OK (0) Cancel                                                                                                    |

3 เลือกรูปร่างจาก [Select Shape]

#### 4 ระบุ [Bit Address] (M100) ที่คุณต้องการดำเนินการเมื่อแตะที่สวิตช์

| คลิกที่ไอคอนเพื่อแสดงแป้นคีย์<br>ข้อมูลตำแหน่ง | เลือกอุปกรณ์ "M" แล้วป้อนตำแหน่ง<br>เป็น "100" จากนั้นกดปุ่ม "Ent"                                                                                                    |                              |
|------------------------------------------------|----------------------------------------------------------------------------------------------------|------------------------------|
| Bit Address<br>[PLC1]X00000 💽 🖬<br>คลิก        | Input Address         Image: Content of the second second sec | Bit Address<br>[PLC1]M000100 |

5 ที่ [Bit Action] ให้เลือก [Bit Set]

| B | it Action |   |
|---|-----------|---|
|   | Bit Set   | • |

6 ที่แท็บ [Switch Common] ทำเครื่องหมายที่ช่อง [Delay Feature] แล้วตั้งค่า [Delay Action] เป็น [ON Delay] ตั้งค่า [Delay Time] ไว้ 3 วินาที

| 🔽 Delay Feature |   |            |     |
|-----------------|---|------------|-----|
| Delay Action    |   | Delay Time |     |
| ON Delay        | • | 3          | ÷ # |

7 ตั้งค่าสีของสวิตช์และข้อความที่จะแสดงบนแท็บ [Color] และแท็บ [Label] แล้วคลิก [OK]

| หมายเหตุ | <ul> <li>คุณอาจเปลี่ยนสีของพาร์ทไม่ได้ ทั้งนี้ขึ้นอยู่กับรูปร่างของพาร์ท</li> <li>หากคุณต้องการให้สีและป้ายชื่อของสวิตช์เปลี่ยนไปเมื่อ Delay Feature กำลังทำงาน<br/>ให้ทำเครื่องหมายที่ช่อง [Show Interlocked Condition] ในแท็บ [Switch Common] - [Detail<br/>คุณสามารถตั้งค่า [Select State] เป็น [In Delay] จากแท็บ [Color] และ [Label]</li> </ul> |  |                |                            |       |  |
|----------|----------------------------------------------------------------------------------------------------|--|----------------|----------------------------|-------|--|
|          | Delay Feature<br>Delay Action Delay Time<br>ON Delay V 3 📑 🎬                                                                                                    |  | Switch Feature | Switch Common Lamp Feature | Color |  |
|          | Show In-Delay Status                                                                                                    |  | Display Color  | Normal                     | Man   |  |

# 11.9 การตั้งเวลาหน่วงการทำงานสำหรับสวิตช์ปิด

#### 11.9.1 ข้อมูลเบื้องต้น

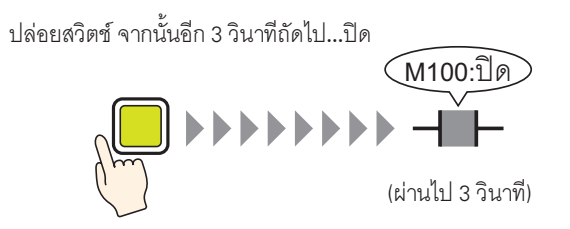

หลังจากปล่อยสวิตซ์ บิตที่ระบุไว้จะรอจนครบตามจำนวนเวลาที่ตั้งค่าไว้ (เช่น 3 วินาที) ก่อนจะปิดลง หากกดสวิตซ์อีกครั้งขณะรอให้บิตปิด จะมีช่วงเวลารออีกช่วงหนึ่ง (เช่น 3 วินาที) หลังจากปล่อยสวิตซ์ก่อน ที่บิตที่ระบุไว้จะปิดการทำงาน

## 11.9.2 ขั้นตอนการตั้งค่า

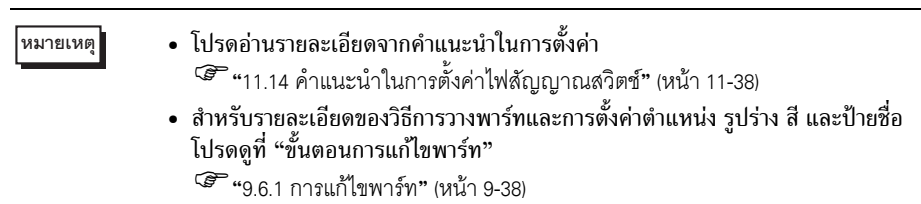

#### สร้างสวิตช์ชั่วคราวที่ปิดตำแหน่งบิต (M100) หลังจากปล่อยสวิตช์ไป 3 วินาที

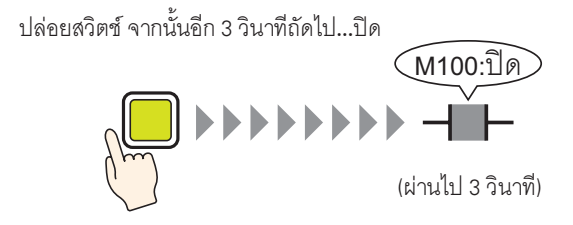

1 จากเมนู [Parts (P)] ชี้ไปที่ [Switch Lamp (C)] แล้วเลือก [Bit Switch (B)] หรือคลิก 🌻 วางพาร์ทสวิตช์บน หน้าจอ

| Switch/Lamp                                                        |                               |                            | × |
|--------------------------------------------------------------------|-------------------------------|----------------------------|---|
| Switch/Lamp Parts ID SL_0000 Comment Comment Select Shape No Shape | Switch Feature Switch Common  | n Lamp Feature Color Label | X |
|                                                                    | Add<br>Delete<br>Copy and Add |                            |   |
| Help ( <u>H</u> )                                                  |                               | OK (Q) Cancel              |   |

3 เลือกรูปร่างจาก [Select Shape]

#### 4 ระบุ [Bit Address] (M100) ที่คุณต้องการดำเนินการเมื่อแตะที่สวิตช์

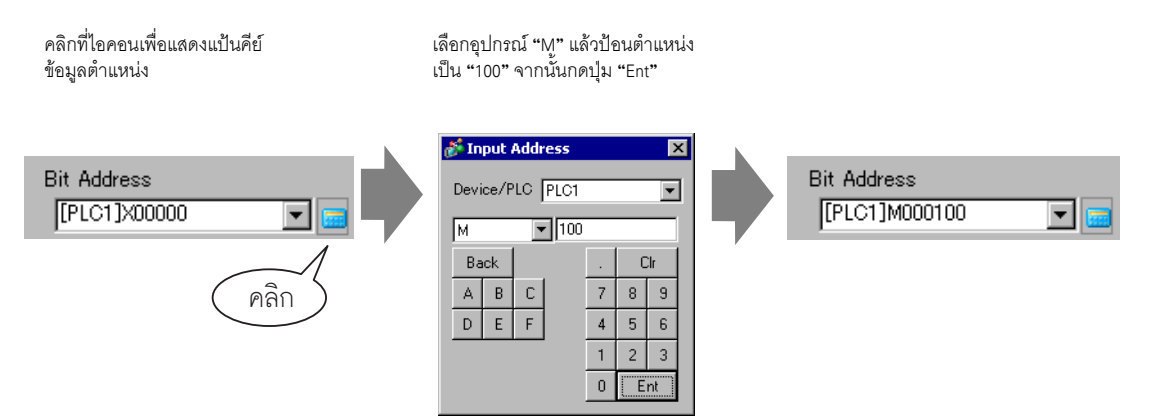

5 ที่ [Bit Action] ให้เลือก [Bit Momentary]

| В | lit Action    |   |
|---|---------------|---|
|   | Bit Momentary | - |

6 ที่แท็บ [Switch Common] ให้ทำเครื่องหมายที่ช่อง [Delay Feature] แล้วตั้งค่า [Delay Action] เป็น [OFF Delay] ตั้งค่า [Delay Time] ไว้ 3 วินาที

| Delay Feature |   |            |     |
|---------------|---|------------|-----|
| Delay Action  |   | Delay Time |     |
| OFF Delay     | • | 3          | ÷ # |

#### 7 ตั้งค่าสีของสวิตช์และข้อความที่จะแสดงบนแท็บ [Color] และแท็บ [Label] แล้วคลิก [OK]

# คุณอาจเปลี่ยนสีของพาร์ทไม่ได้ ทั้งนี้ขึ้นอยู่กับรูปร่างของพาร์ท หากคุณต้องการให้สีและป้ายชื่อของสวิตช์เปลี่ยนไปเมื่อ Delay Feature กำลังทำงาน

 หากคุณต้องการให้สและป่ายชื่อของสวิตช์เปลี่ยนไปเมื่อ Delay Feature กำลังท้างาน ให้ทำเครื่องหมายที่ช่อง [Show In-Delay Status] ในแท็บ [Switch Common] - [Details] คุณสามารถตั้งค่า [Select State] เป็น [In Delay] จากแท็บ [Color] และ [Label] ได้

| Delay Action Delay Time           OFF Delay         3         3         3         1         Normal         Normal | Lat | Color | Lamp Feature | Switch Common      | Switch Feature |     |                | Delay Feature             |  |
|----------------------------------------------------------------------------------------------------|-----|-------|--------------|--------------------|----------------|-----|----------------|---------------------------|--|
| Normal Normal                                                                                                    |     |       | <b>•</b>     | In Delay           | Select State   | ÷ # | DelayTime<br>3 | Delay Action<br>OFF Delay |  |
| Display Color In Delay                                                                                            | one | No    | link         | Normal<br>In Delay | Display Color  |     |                | Show In-Delay Status      |  |

# 11.10 การยืนยันก่อนเปิดสวิตช์ (การแตะสองครั้ง)

#### 11.10.1 ข้อมูลเบื้องต้น

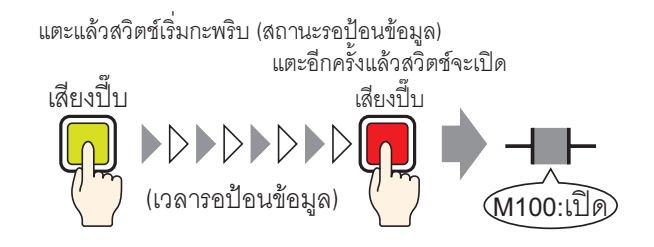

เมื่อแตะสวิตช์ครั้งแรก สวิตช์จะเริ่มกะพริบ ซึ่งจะรอให้ป้อนข้อมูลลงไป เมื่อแตะสวิตช์ครั้งที่สองขณะกำลังกะพริบ (สถานะรอป้อนข้อมูล) บิตที่ระบุไว้จะเปิดขึ้น ซึ่งมีประโยชน์ในการป้องกันการป้อนข้อมูลโดยบังเอิญ หากไม่ได้แตะสวิตช์ครั้งที่สองขณะกำลังกะพริบ (สถานะรอป้อนข้อมูล) บิตที่ระบุไว้จะไม่เปิด นอกจากนี้ หากกดสวิตช์อื่นระหว่างอยู่ในสถานะรอ สถานะรอจะสิ้นสุดลง และบิตที่ระบุไว้จะไม่เปิด

สี และป้ายชื่อ

#### 11.10.2 ขั้นตอนการตั้งค่า

| หมายเหตุ | <ul> <li>โปรดอ่านรายละเอียดจากคำแนะนำในการตั้งค่า</li> </ul>                       |
|----------|------------------------------------------------------------------------------------|
|          | 🐨 "11.14 คำแนะนำในการตั้งค่าไฟสัญญาณสวิตช์" (หน้า 11-38)                           |
|          | <ul> <li>สำหรับรายละเอียดของวิธีการวางพาร์ทและการตั้งค่าตำแหน่ง รูปร่าง</li> </ul> |

โปรดดูที่ "ขั้นตอนการแก้ไขพาร์ท" 🐨 "9.6.1 การแก้ไขพาร์ท" (หน้า 9-38)

#### สร้างสวิตช์เพื่อเปิดตำแหน่งบิต (M100) หากกดสวิตช์สองครั้งภายใน 5 วินาที

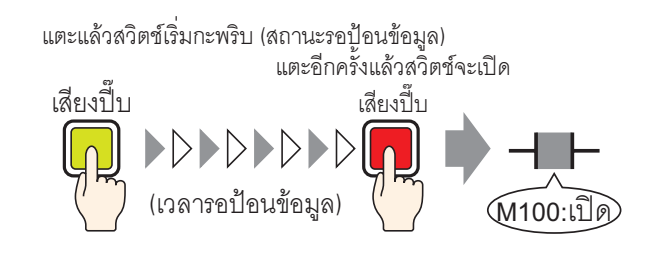

1 จากเมนู [Parts (P)] ซี้ไปที่ [Switch Lamp (C)] แล้วเลือก [Bit Switch (B)] หรือคลิก 🏓 วางพาร์ทสวิตช์บน หน้าจอ

| Switch/Lamp                                                            |                               |                            | ×                                |
|------------------------------------------------------------------------|-------------------------------|----------------------------|----------------------------------|
| Parts ID<br>SL_0000 📻<br>Comment<br>Normal<br>Select Shape<br>No Shape | Switch Feature Switch Commo   | n Lamp Feature Color Label | Selector<br>Switch<br>>>Extended |
|                                                                        | Add<br>Delete<br>Copy and Add |                            |                                  |
| Help ( <u>H</u> )                                                      |                               | OK ( <u>Q</u> )            | Cancel                           |

3 เลือกรูปร่างจาก [Select Shape]

#### 4 ระบุ [Bit Address] (M100) ที่คุณต้องการดำเนินการเมื่อแตะที่สวิตช์

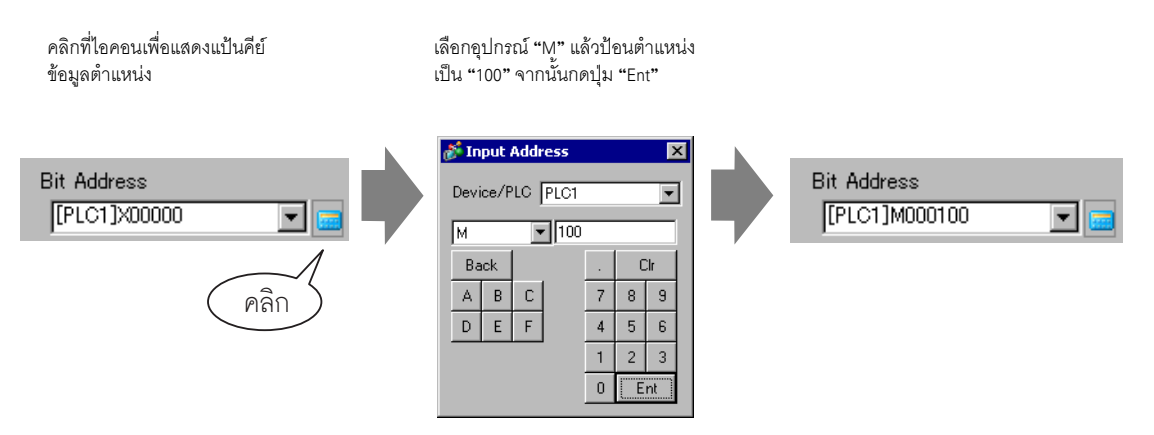

5 ที่ [Bit Action] ให้เลือก [Bit Set]

| Bit Action |   |
|------------|---|
| Bit Set    | • |

6 ที่แท็บ [Switch Common] ทำเครื่องหมายที่ช่อง [Delay Feature] แล้วตั้งค่า [Delay Action] เป็น [Double Touch] ตั้งค่า [Standby Time] ไว้ 5 วินาที

| 🔽 Delay Feature |              |         |
|-----------------|--------------|---------|
| Delay Action    | Standby Time |         |
| Double Touch    | 💌 1· 5 📑 🖽   | Seconds |
|                 |              |         |
|                 |              |         |

หมายเหตุ

7 คลิก [Details] แล้วทำเครื่องหมายที่ช่อง [Show In-Delay Status]

| 🔽 Delay Feature      |   |         |      |     |         |
|----------------------|---|---------|------|-----|---------|
| Delay Action         |   | Standby | Time |     |         |
| Double Touch         | • | 1 -     | 5    | ÷ # | Seconds |
| Show In-Delay Status |   |         |      |     |         |

8 ที่แท็บ [Color] ให้ตั้งค่า [Select State] เป็น [In Delay] ใน [Display Color] ให้ตั้งค่าสีของสวิตซ์ขณะกำลังรอ ป้อนข้อมูล และตั้งค่า [Blink] เป็น [Medium]

| Select State In Delay              |
|------------------------------------|
|                                    |
| Display Color 🗖 6 💌 Blink Medium 💌 |

9 ตั้งค่าป้ายชื่อที่จะแสดงผลขณะอยู่ระหว่างการหน่วงเวลาบนแท็บ [Label] ตามต้องการ และคลิก [OK]

# 11.11 การสร้างสวิตซ์เปลี่ยนสี

## 11.11.1 ข้อมูลเบื้องต้น

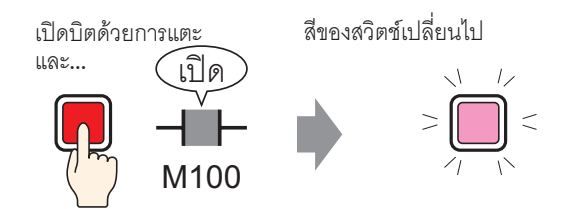

เมื่อรวมสวิตช์กับคุณสมบัติไฟสัญญาณเข้าด้วยกัน คุณก็สามารถเปลี่ยนสีได้ตามสถานะที่กำหนด (เปิด/ปิด)

# 11.11.2 ขั้นตอนการตั้งค่า

หมายเหตุ

- โปรดอ่านรายละเอียดจากคำแนะนำในการตั้งค่า
   <sup>(37)</sup> "11.14 คำแนะนำในการตั้งค่าไฟลัญญาณสวิตช์" (หน้า 11-38)
- สำหรับรายละเอียดของวิธีการวางพาร์ทและการตั้งค่าตำแหน่ง รูปร่าง สี และป้ายชื่อ โปรดดูที่ "ขั้นตอนการแก้ไขพาร์ท"
   <sup>(S)</sup> "9.6.1 การแก้ไขพาร์ท" (หน้า 9-38)

สร้างสวิตช์ซึ่งเปลี่ยนสี (ปิด: เขียว, เปิด: แดง) ได้ทุกครั้งที่กดสวิตช์ และการดำเนินการของตำแหน่งบิต (M100) จะเกิดขึ้น

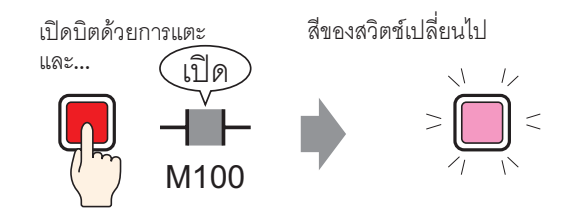

1 จากเมนู [Parts (P)] ชี้ไปที่ [Switch Lamp (C)] แล้วเลือก [Bit Switch (B)] หรือคลิก 🎐 วางพาร์ทสวิตช์บน หน้าจอ

| Switch/Lamp                           |                                                                                     |                                                                 |               |                       |                   |                    | × |
|---------------------------------------|-------------------------------------------------------------------------------------|-----------------------------------------------------------------|---------------|-----------------------|-------------------|--------------------|---|
| Switch/Lamp Parts ID SL_0000  Comment | Switch Feature Switch Common<br>Switch Feature<br>Multi-function List<br>Bit Switch | n Lamp Feature C<br>Bit Switch W<br>Bit Address<br>[PLC1]>00000 | Vord Schwitch | i<br>Screen<br>Shange | Special<br>Switch | Selector<br>Switch | X |
| Normal<br>Select Shape<br>No Shape    | Add                                                                                 | Copy from Lamp<br>Bit Action<br>Bit Set                         | Copy tr       | ) Lamp                |                   |                    |   |
| Help ( <u>H</u> )                     | Copy and Add                                                                        |                                                                 |               | 0                     | к <u>©</u>        | Cancel             |   |

- 3 เลือกรูปร่างจาก [Select Shape]
  - หมายเหตุ
- คุณอาจเปลี่ยนสีของพาร์ทไม่ได้ ทั้งนี้ขึ้นอยู่กับรูปร่างของพาร์ท
- 4 ระบุ [Bit Address] (M100) ที่คุณต้องการดำเนินการเมื่อแตะที่สวิตช์

| คลิกที่ไอคอนเพื่อแสดงแป้นคีย์<br>ข้อมูลตำแหน่ง | เลือกอุปกรณ์ "M" แล้วป้อนตำแหน่ง<br>เป็น "100" จากนั้นกดปุ่ม "Ent"                                                                                                    |  |
|------------------------------------------------|----------------------------------------------------------------------------------------------------|--|
| Bit Address<br>[PLC1]X00000 💽 🖬<br>คลิก        | Input Address       Image: Content of the second second seco |  |

5 ที่ [Bit Action] ให้เลือก [Bit Invert]

| Bit Action |   |
|------------|---|
| Bit Invert | • |

6 ที่แท็บ [Lamp Feature] ทำเครื่องหมายที่ช่อง [Lamp Feature] และคลิก [Copy from Switch] ตำแหน่งซึ่งเป็น ตำแหน่งเดียวกันกับที่กำหนดไว้บนแท็บ [Switch Feature] จะปรากฏขึ้นใน [Bit Address]

| Switch Feature Switch Co | ommon  | Lamp Featur | e Color | Label |
|--------------------------|--------|-------------|---------|-------|
| 🔽 Lamp Feature           |        |             |         |       |
|                          |        |             |         |       |
|                          |        |             |         |       |
| Bit Address              |        |             |         |       |
| [PLC1]M000100            |        | - 🖂         |         |       |
| Copy from Switch         | Copy t | o Switch    |         |       |

7 บนแท็บ [Color] ให้ตั้งค่าสีของสวิตช์ในสถานะ OFF (เขียว)

| Switch Feature | Switch Common 🛛 Lamp Feature | Color Label |
|----------------|------------------------------|-------------|
| Calcat Chata   |                              |             |
| Select State   | 1101                         |             |
| Display Color  | 2 🗾 Blink                    | None        |

8 ใน [Select State] เลือก [ON] และตั้งค่าสีของสวิตช์ในสถานะ ON (แดง)

| Switch Feature | Switch Common Lamp Feature | Color | Label |
|----------------|----------------------------|-------|-------|
| Select State   | ON 💌                       |       |       |
| Display Color  | 4 Slink                    | No    | ne 💌  |

9 ตั้งค่าข้อความที่จะแสดงในแต่ละสถานะบนแท็บ [Label] ตามต้องการ และคลิก [OK]

# 11.12 การทำงานหลายฟังก์ชันด้วยสวิตช์ตัวเดียว

## 11.12.1 ข้อมูลเบื้องต้น

ทำงานหลายอย่างด้วยการแตะสวิตช์เพียงตัวเดียว

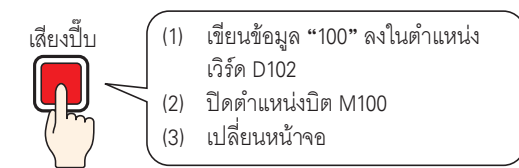

คุณสามารถตั้งค่าให้สวิตช์ตัวเดียวทำงานได้ถึง 16 อย่าง

เมื่อตำแหน่งของสวิตช์ที่ลงทะเบียนไว้ตำแหน่งแรกเปิดขึ้น การทำงานของสวิตช์จะเกิดขึ้นตามลำดับที่ลงทะเบียนไว้ คุณสามารถตั้งค่าลำดับการทำงานของสวิตช์ได้ การเปลี่ยนหน้าจอจะเกิดขึ้นหากลงทะเบียนไว้เป็นการทำงานลำดับ สุดท้าย คุณสมบัตินี้เป็นประโยชน์สำหรับหน้าจอที่มีเนื้อที่จำกัด

## 11.12.2 ขั้นตอนการตั้งค่า

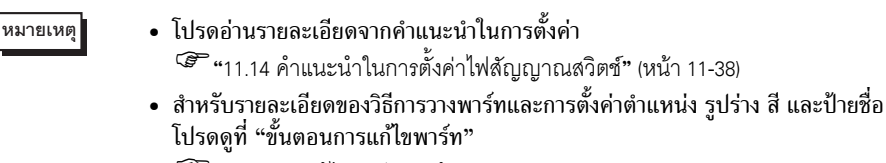

🏈 "9.6.1 การแก้ไขพาร์ท" (หน้า 9-38)

สร้างสวิตซ์เพื่อเขียนข้อมูล "100" ลงในตำแหน่งเวิร์ด (D102) ปิดตำแหน่งบิต (M100) แล้วกลับไปยังหน้าจอ ก่อนหน้านี้

ทำงานหลายอย่างด้วยการแตะสวิตช์เพียงตัวเดียว

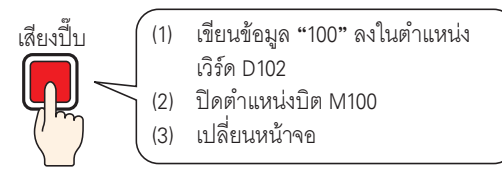

1 จากเมนู [Parts (P)] ซี้ไปที่ [Switch Lamp (C)] แล้วเลือก [Word Switch (W)] หรือคลิก 🎐 วางพาร์ทบน หน้าจอ

| Switch/Lamp                                                       |                                                                                                    | ×                                                                                                    |
|-------------------------------------------------------------------|----------------------------------------------------------------------------------------------------|----------------------------------------------------------------------------------------------------|
| Switch/Lamp Parts ID SL0000 Comment  Normal Select Shape No Shape | Switch Feature       Switch Common       Lamp Feature       C         Multi-function List       Switch       Switch       Switch         Word Switch       Switch       Switch       Switch         Word Switch       Word Address       [PLC1]D00000         Copy from       Word Action         Write Data       Write Data | Vord<br>Vord<br>Vord<br>Vord<br>Vord<br>Vord<br>Vord<br>Screen<br>Special<br>Switch<br>Selector<br>Switch<br>Switch<br>Selector<br>Switch<br>Selector<br>Selector<br>Selector<br>S |
| Help ( <u>H</u> )                                                 |                                                                                                    | <u>OK (Q)</u> Cancel                                                                                                    |

3 เลือกรูปร่างจาก [Select Shape]

#### 4 ตั้งค่าต่ำแหน่ง (D102) ที่คุณต้องการเขียนข้อมูลเมื่อคุณแตะสวิตซ์ใน [Word Address]

คลิกที่ไอคอนเพื่อแสดงแป้นคีย์ ข้อมูลตำแหน่ง เลือกอุปกรณ์ "D" แล้วป้อนตำแหน่ง เป็น "102" จากนั้นกดปุ่ม "Ent"

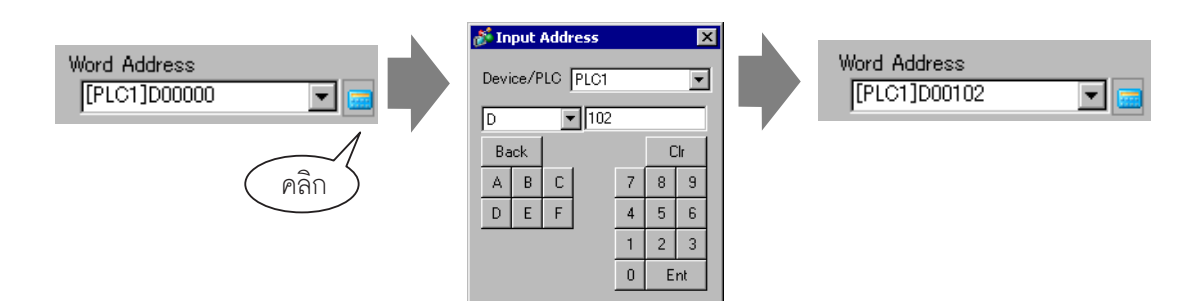

5 ที่ [Word Action] ให้เลือก [Write Data]

| Word Action |   |
|-------------|---|
| Write Data  | • |

6 ตั้งค่า [Constant] เป็น "100" ฟังก์ชันของสวิตช์ตั้งค่าตำแหน่งเวิร์ดก็จะเสร็จสมบูรณ์

| Data Type  |   |
|------------|---|
| Dec        | - |
| Bit Length |   |
| 16 Bit     | • |
| Constant   |   |
| 100 🗦 🏨    |   |
|            |   |

7 คลิก [Add] และเลือก [Bit Switch]

เมื่อหน้าจอเปลี่ยนไปเป็นการตั้งค่าสวิตซ์เปิดปิดบิต สวิตซ์เปิดปิดบิตจะถูกเพิ่มลงในการแสดงผลใน [Multi-function List]

| Add Bit Switch                                                         | Switch Feature Switch Common          | Lamp Feature Color Label                              |
|------------------------------------------------------------------------|---------------------------------------|-------------------------------------------------------|
| Delete         Word Switch           Copy and Add         Copy and Add | Switch Feature<br>Multi-function List | Bit Switch Switch Change                              |
|                                                                        |                                       | Bit Address [PLC1]x00000  Copy from Lamp Copy to Lamp |

8 ระบุ [Bit Address] (M100) ที่คุณต้องการปิดเมื่อแตะที่สวิตช์

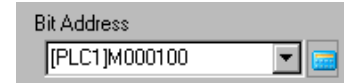

9 ใน [Bit Action] ให้เลือก [Bit Reset] การตั้งค่าคุณสมบัติสวิตช์เปิดปิดบิตก็จะเสร็จสมบูรณ์

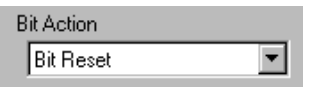

10 คลิก [Add] และเลือก [Change Screen Switch] เมื่อหน้าจอเปลี่ยนไปเป็นการตั้งค่าสวิตซ์เปลี่ยนหน้าจอ สวิตซ์เปลี่ยนหน้าจอจะถูกเพิ่มลงในการแสดงผลใน [Multi-function List]

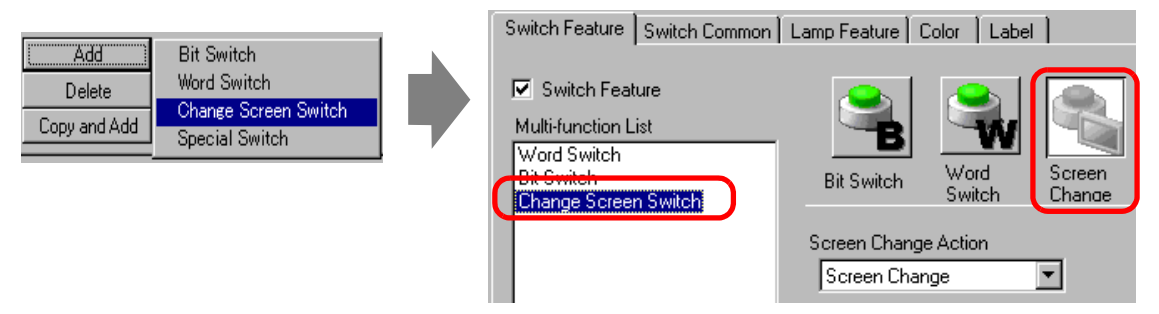

11 ใน [Screen Change Action] เลือก [Previous Screen] การตั้งค่าสวิตช์เปลี่ยนหน้าจอก็จะเสร็จสมบูรณ์

| Screen Change Action    |            |
|-------------------------|------------|
| Previous Screen         | •          |
| Screen                  | (1 - 9999) |
| 🔲 Hierarchical Screen C | lhange     |

12 ตั้งค่าสีของสวิตช์และข้อความที่จะแสดงบนแท็บ [Color] และแท็บ [Label] แล้วคลิก [OK]

หมายเหตุ • คุณอาจเปลี่ยนสีของพาร์ทไม่ได้ ทั้งนี้ขึ้นอยู่กับรูปร่างของพาร์ท

#### การสร้างสวิตช์แบบกลุ่ม 11.13

#### ข้อมูลเบื้องต้น 11.13.1

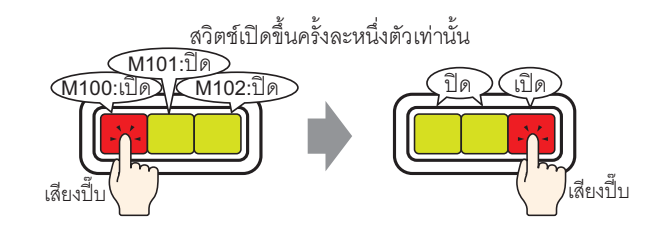

หากคุณลงทะเบียนสวิตช์หลายตัวไว้ในหนึ่งกลุ่ม เมื่อสวิตช์ตัวหนึ่งในกลุ่มถูกแตะและบิตที่ระบุไว้เปิดขึ้น สวิตช์อื่น ๆ ที่เหลือจะปิด

เมื่อสวิตซ์ตั้วอื่นในกลุ่มเดียวกันถูกแตะ จะเกิดการดำเนินการในลักษณะเดียวกันนี้เช่นกัน

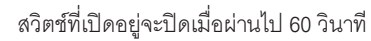

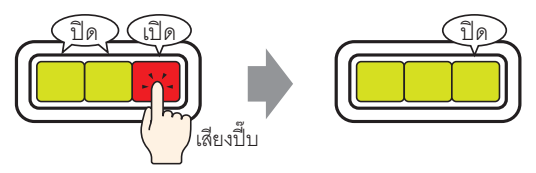

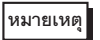

• ตั้งค่า [Group with Auto OFF] แล้วบิตจะปิดโดยอัตโนมัติเมื่อหน้าจอเปลี่ยนไปหรือหน้าต่างปิดลง

#### ขั้นตอนการตั้งค่า 11.13.2

| หมายเหตุ | <ul> <li>โปรดอ่านรายละเอียดจากคำแนะนำในการตั้งค่า</li> <li>"F" "11.14 คำแนะนำในการตั้งค่าไฟสัญญาณสวิตช์" (หน้า 11-38)</li> </ul>       |
|----------|----------------------------------------------------------------------------------------------------|
|          | <ul> <li>สำหรับรายละเอียดของวิธีการวางพาร์ทและการตั้งค่าตำแหน่ง รูปร่าง สี และป้ายชื่อ<br/>โปรดดูที่ "ขั้นตอนการแก้ไขพาร์ท"</li> </ul> |

"9.6.1 การแก้ไขพาร์ท" (หน้า 9-38)

สร้างสวิตช์แบบกลุ่มที่ประกอบด้วยกลุ่มสวิตช์ตำแหน่งบิต 3 ตำแหน่ง ได้แก่ M100, M101 และ M102

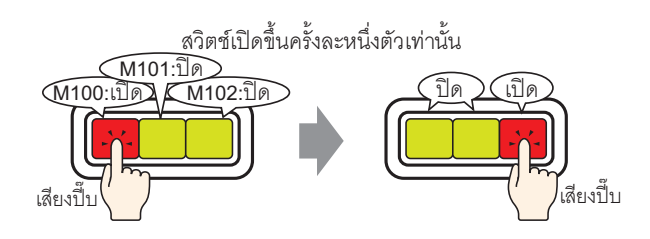

1 จากเมนู [Parts (P)] ชี้ไปที่ [Switch Lamp (C)] และเลือก [Bit Switch (B)] หรือคลิก 💄 วางพาร์ทบนหน้าจอ

2 ดับเบิลคลิกที่พาร์ทสวิตช์ที่วางไว้ กล่องโต้ตอบดังต่อไปนี้จะปรากฏขึ้น

| Switch/Lamp                                                   |                             | ×                          |
|---------------------------------------------------------------|-----------------------------|----------------------------|
| Parts ID<br>SL_0000   Comment  Normal  Select Shape  No Shape | Switch Feature Switch Commo | n Lamp Feature Color Label |
|                                                               | Add Delete Copy and Add     |                            |
| Help ( <u>H</u> )                                             |                             | OK (Q) Cancel              |

3 เลือกรูปร่างจาก [Select Shape]

#### 4 ระบุ [Bit Address] (M100) หนึ่งตำแหน่งที่คุณต้องการดำเนินการเมื่อแตะสวิตช์

| คลิกที่ไอคอนเพื่อแสดงแป้นคีย์<br>ข้อมูลตำแหน่ง | เลือกอุปกรณ์ "M" แล้วป้อนตำแหน่ง<br>เป็น "100" จากนั้นกดปุ่ม "Ent"                                                                                                    |                              |
|------------------------------------------------|----------------------------------------------------------------------------------------------------|------------------------------|
| Bit Address<br>[PLC1]X00000                    | Input Address         X           Device/PLC         PLC1         ▼           M         100         ■           Back         .         Clr           A         B         C         7         8         9           D         E         F         4         5         6           1         2         3         0         Err.         • | Bit Address<br>[PLC1]M000100 |
| 5 จาก [Bit Action] เลือก [Bit Set]             |                                                                                                    |                              |
|                                                | Bit Action<br>Bit Set                                                                                                    |                              |

6 คลิก [Details]

| Bit Address           |                          | <u>&lt;<basic< u=""></basic<></u> |
|-----------------------|--------------------------|-----------------------------------|
| [PLC1]M000100         |                          |                                   |
| Copy from Lamp        | Copy to Lamp             |                                   |
| Bit Action<br>Bit Set | Group Feature<br>Disable |                                   |
|                       | Group<br>D               |                                   |
|                       | Auto OFF Time            | ;<br>                             |

7 ใน [Group Feature] ให้เลือก [Group] และตั้งค่า [Group No.]

| Group Feature |      |
|---------------|------|
| Number        | •    |
| Group         |      |
| 1             | 開発   |
| Auto OFF Time |      |
| 1             | A 44 |
|               |      |

8 ตั้งค่าสีของสวิตช์และข้อความที่จะแสดงบนแท็บ [Color] และแท็บ [Label] แล้วคลิก [OK] สวิตช์ที่เปิดตำแหน่ง M100 ก็จะเสร็จสมบูรณ์

หมายเหตุ

คุณอาจเปลี่ยนสีของพาร์ทไม่ได้ ทั้งนี้ขึ้นอยู่กับรูปร่างของพาร์ท
9 เลือกสวิตซ์ที่สร้างไว้ คลิกขวา แล้วเลือก [Duplicate (W)]

เมื่อกล่องโต้ตอบ [Duplicate] ปรากฏขึ้น ให้เปลี่ยน [In X Direction] เป็น "3", [In Y Direction] เป็น "1" และตรวจดูให้แน่ใจว่า [Assign Individual Addresses] เป็น "M100" คลิก [OK]

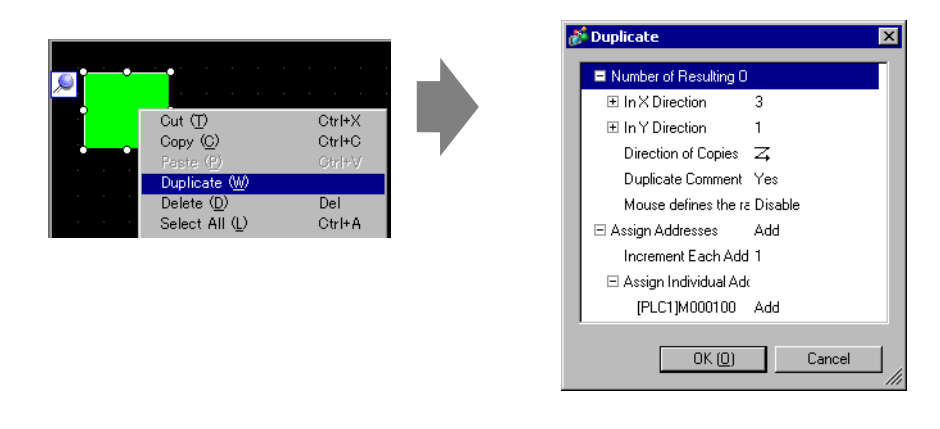

สำหรับข้อมูลเพิ่มเติมเกี่ยวกับสำเนา โปรดดูที่ "9.4.5 ทำสำเนา" (หน้า 9-28)

้สร้างสวิตช์แบบกลุ่มให้เสร็จสมบูรณ์ด้วยตำแหน่งบิต 3 ตำแหน่งตามลำดับในหมายเลขกลุ่มเดียวกัน

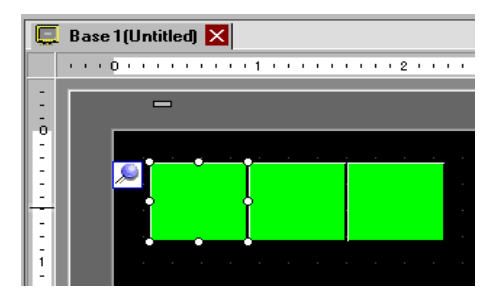

หมายเหตุ

หมายเหตุ

- รวมสวิตช์เปิดปิดบิตทั้ง 3 สวิตช์ที่ต่างสร้างขึ้นบนหน้าจอเดียวกันให้เป็นหนึ่งกลุ่ม โดยตั้งค่าสวิตช์ทั้งหมด ให้มีค่า [Group Number] เดียวกันโดยไม่ต้องคัดลอก
- คุณสามารถใส่สวิตช์ตัวเดิมได้โดยใช้คำสั่ง [Copy] และ [Paste] โดยไม่ต้องใช้ [Duplicate]
- สำหรับคำสั่ง [Duplicate] คุณสามารถสร้างสำเนาตำแหน่งที่ถูกเพิ่มได้โดยอัตโนมัติ ขึ้นอยู่กับ การตั้งค่า [Assign Addresses] และ [Increment Each Address by] แต่หากคุณรวมสวิตช์ที่ไม่มีตำแหน่งเรียงตามลำดับให้เป็นหนึ่งกลุ่ม คุณจะต้องเปลี่ยนค่า [Bit Address] ของสวิตช์ตัวที่ 2 และตัวที่ 3

# 11.14 คำแนะนำในการตั้งค่าไฟสัญญาณสวิตช์

| 💣 Switch/Lamp                                            |                              |                                                                                                    |            |                  |                   | ×                  |
|----------------------------------------------------------|------------------------------|----------------------------------------------------------------------------------------------------|------------|------------------|-------------------|--------------------|
| Switch/Lamp Parts ID SL_0000 ** Comment OFF Select Shape | Switch Feature Switch Common | amp Feature   1<br>Bit Switch<br>Bit Address<br>[FPLC1X0000<br>Copy from L<br>Bit Action<br>Bit Set | Color Labe | Screen<br>Change | Special<br>Switch | Selector<br>Switch |
| Help ( <u>H</u> )                                        |                              |                                                                                                    |            |                  | ЭК <u>(0)</u>     | Cancel             |

| การตั้งค่า     | คำอธิบาย                                                                                                    |
|----------------|----------------------------------------------------------------------------------------------------|
| Part ID        | พาร์ทที่วางไว้จะถูกกำหนดหมายเลข ID โดยอัตโนมัติ<br>เลข ID ของพาร์ทไฟสวิตซ์: SL_**** (เลข 4 หลัก)<br>ส่วนที่เป็นตัวอักษรจะถูกกำหนดไว้ตายตัว ส่วนที่เป็นตัวเลขสามารถแก้ไขค่าได้ตั้งแต่ 0000 ถึง 9999                                                          |
| Comment        | คำอธิบายของแต่ละพาร์ทจะยาวได้ไม่เกิน 20 อักขระ                                                                                                    |
| Status Display | แสดงรูปร่างและสถานะของพาร์ทที่เลือกใน [Select Shape]<br>เมื่อรวมคุณสมบัติสวิตช์และคุณสมบัติไฟล์สัญญาณเข้าด้วยกัน คุณสามารถแสดงผลการตั้งค่าต่าง ๆ<br>สำหรับแต่ละสถานะ (สถานะ ON/สถานะ OFF) ได้โดยการเปลี่ยน [Select State] บนแท็บ [Color]<br>และแท็บ [Label] |

ต่อ

| การตั้งค่า          | คำอธิบาย                                                                                                    |  |  |
|---------------------|----------------------------------------------------------------------------------------------------|--|--|
| Select Shape        | เปิดกล่องโต้ตอบ Select Shape เพื่อเลือกรูปร่าง                                                                                                    |  |  |
|                     | 💰 Shape Browser                                                                                                    |  |  |
|                     | Parts Palette Standard Parts Browse<br>State State 0                                                                                                    |  |  |
|                     | Pats Number<br>New Polete<br>Create Delete<br>Create Delete<br>Create Delete<br>Create Delete                                                                                                    |  |  |
|                     | เมื่อคลิก 💽 ที่อยู่ด้านขวาของ [Parts Palette] หรือ [Browse] ระบบจะแสดงพาร์ทจานสี<br>ซึ่งมีสี 65535, 256, หรือ 64 สี<br>ให้เลือกพาร์ทจานสีตามจำนวนสีของผลิตภัณฑ์ของคณ                                                                                                    |  |  |
|                     | คุณอาจเปลี่ยนสีของพาร์ทไม่ได้ ทั้งนี้ขึ้นอยู่กับรูปร่างของพาร์ท                                                                                                    |  |  |
| No Shape            | ้.<br>เลือกว่าจะให้พาร์ทโปร่งใสและไม่มีรูปร่างหรือไม่<br>คุณสามารถตั้งค่านี้ได้เฉพาะเมื่อไม่ได้ใช้คุณสมบัติไฟสัญญาณเท่านั้น                                                                                                    |  |  |
| Switch Feature      | กำหนดว่าจะใช้คุณสมบัติสวิตซ์หรือไม่<br><sup>เ</sup> หมายเหตุ                                                                                                    |  |  |
|                     | <ul> <li>เมื่อใช้คุณสมบัติไฟสัญญาณคุณไม่จำเป็นต้องกำหนดตัวเลือกนี้</li> </ul>                                                                                                    |  |  |
| Types of Switches   | <ul> <li>Bit Switch<br/>เปิด/ปิดบิตที่กำหนด</li> <li>"11.14.1 Bit Switch" (หน้า 11-41)</li> <li>Word Switch<br/>ตั้งค่าข้อมูลในตำแหน่งเวิร์ดที่กำหนด</li> <li>"11.14.2 Word Switch" (หน้า 11-54)</li> <li>Screen Change<br/>เปลี่ยนหน้าจอ</li> <li>"11.14.3 Change Screen Switch" (หน้า 11-58)</li> <li>Special Switch<br/>จัดการคุณสมบัติพิเศษต่าง ๆ เช่น การเปลี่ยน GP เป็นโหมดออฟไลน์ และการแสดงหน้าต่าง</li> <li>""11.14.4 Special Switch" (หน้า 11-59)</li> <li>Selector Switch<br/>เมื่อแตะสวิตช์นี้ จะเปิดบิตที่ระบุไว้ขึ้นมา (จำนวนสูงสุด 4 บิต) เรียงตามลำดับ</li> <li>"11.14.5 Selector Switch" (หน้า 11-69)</li> </ul> |  |  |
| Multi-function List | แสดงชนิดของสวิตซ์ที่ตั้งค่าไว้<br>เมื่อตั้งค่าคุณสมบัติหลายอย่างในสวิตช์ตัวเดียว คุณสมบัติที่ตั้งค่าไว้จะปรากฏตามลำดับในรายการ<br>โดยเริ่มจากด้านบนสุด การประมวลผลจะเกิดขึ้นตามลำดับโดยเริ่มจากด้านบนสุดของรายการ<br>คุณสมบัตินี้                                                                                                    |  |  |

| การตั้งค่า        | คำอธิบาย                                                                                                    |
|-------------------|----------------------------------------------------------------------------------------------------|
| Add               | เมื่อตั้งค่าคุณสมบัติหลายอย่างในสวิตช์ตัวเดียว ให้เพิ่มคุณสมบัติลงไป<br>คลิกปุ่มนี้ เลือกสวิตช์ที่คุณต้องการเพิ่ม คุณสมบัตินั้นจะถูกเพิ่มลงไปใน [Multi-function List] |
| Delete            | เมื่อตั้งค่าสวิตซ์ให้มีการทำงานหลายอย่าง ให้ลบการทำงานที่เลือกในแผง [Multi–function List]                                                                             |
| Copy and Add      | เมื่อตั้งค่าสวิตซ์ให้มีการทำงานหลายอย่าง ให้คัดลอกการทำงานที่เลือกในแผง [Multi–function List]<br>แล้ววางไว้ตรงท้ายรายการ                                              |
| ↑↓ (Move Up/Down) | เลื่อนคุณสมบัติที่เลือกไว้ใน [Multi-function List] ขึ้น (หรือลง) หนึ่งตำแหน่ง<br>การเลื่อนนี้จะไม่เปลี่ยนลำดับของคุณสมบัติ [Change Screen Switch] แต่อย่างใด          |

# 11.14.1 Bit Switch

∎ Switch Feature/เบื้องต้น

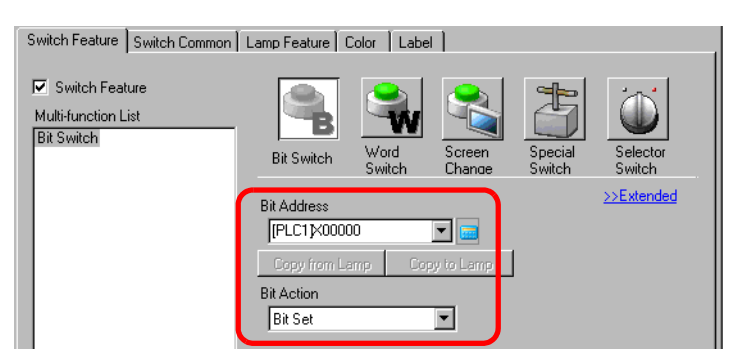

| การตั้งค่า     | คำอธิบาย                                                                                                    |  |
|----------------|----------------------------------------------------------------------------------------------------|--|
| Bit Address    | ระบุตำแหน่งบิตที่คุณต้องการดำเนินการ                                                                                                    |  |
| Bit Action     | <ul> <li>เลือกการทำงานของบิต</li> <li>Bit Set</li> <li>เมื่อแตะที่สวิตซ์ บิตที่ระบุไว้ใน [Bit Address] จะเปิดขึ้น</li> <li>Bit Reset</li> <li>เมื่อแตะที่สวิตซ์ บิตที่ระบุไว้ใน [Bit Address] จะปิดลง</li> <li>Bit Momentary</li> <li>ขณะแตะสวิตซ์ บิตที่ระบุไว้ใน [Bit Address] จะเปิดขึ้น บิตในตำแหน่งดังกล่าวจะปิดลง</li> <li>เมื่อปล่อยสวิตซ์</li> <li>Bit Invert</li> <li>เมื่อแตะที่สวิตซ์ บิตที่ระบุไว้ใน [Bit Address] จะเปิดขึ้น บิตในตำแหน่งดังกล่าวจะปิดลง</li> <li>Comparison</li> <li>เมื่อแตะที่สวิตซ์ ข้อมูลตำแหน่งเวิร์ดและค่าคงที่จะถูกเปรียบเทียบกัน หากได้ผลลัพธ์</li> <li>การเปรียบเทียบตรงตามเงื่อนไขที่ต้องการ บิตที่ระบุไว้ใน [Bit Address] จะเปิดขึ้น</li> <li>Comparison</li> <li>เมื่อแตะที่สวิตซ์ ข้อมูลตำแหน่งเวิร์ดและค่าคงที่จะถูกเปรียบเทียบกัน หากได้ผลลัพธ์</li> <li>การเปรียบเทียบตรงตามเงื่อนไขที่ต้องการ บิตที่ระบุไว้ใน [Bit Address] จะเปิดขึ้น</li> <li>Comparison</li> <li>เมื่อแตะที่สวิตซ์</li> <li>หมายเหตุ</li> <li>การทำงานของ Bit Momentary จะเริ่มขึ้นเมื่อแตะเพื่อเปิดบิต ไม่ว่าจะตั้งค่า [Touch Panel Detection]</li> <li>ในแท็บ [Mode] ใน [Main Unit] ของ System Settings ไว้เช่นไรก็ตาม</li> </ul> |  |
| Copy from Lamp | การตั้งค่า [Bit Address] ของแท็บ [Lamp Feature] จะถูกคัดลอกลงใน [Bit Address] ของแท็บ<br>[Switch Feature] ใช้ตัวเลือกนี้เมื่อตั้งค่าคุณสมบัติไฟสัญญาณและคุณสมบัติสวิตซ์ให้กับตำแหน่ง<br>เดียวกัน                                                                                                    |  |
| Copy to Lamp   | การตั้งค่า [Bit Address] ของแท็บ [Switch Feature] จะถูกคัดลอกลงใน [Bit Address] ของแท็บ<br>[Lamp Feature] ใช้ตัวเลือกนี้เมื่อตั้งค่าคุณสมบัติไฟสัญญาณและคุณสมบัติสวิตช์ให้กับตำแหน่ง<br>เดียวกัน                                                                                                    |  |

#### Comparison

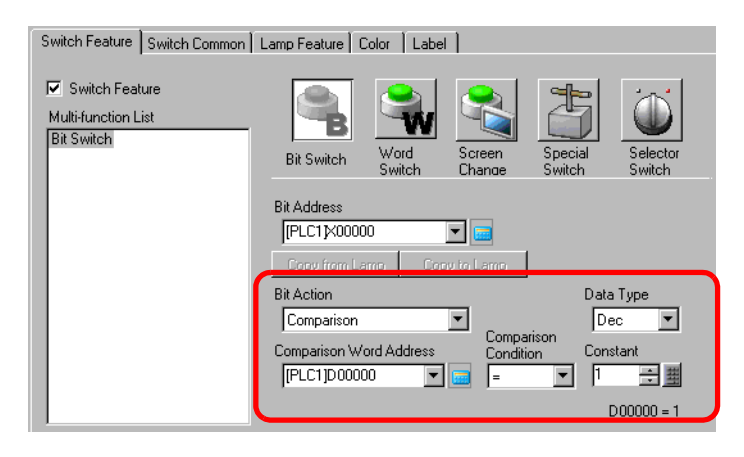

| การตั้งค่า              | คำอธิบาย                                                                                                    |
|-------------------------|----------------------------------------------------------------------------------------------------|
| Comparison Word Address | ระบุตำแหน่งเวิร์ด (16 บิต) ที่จะเปรียบเทียบ ข้อมูลที่จัดเก็บไว้ในตำแหน่งเวิร์ดนี้จะถูกนำไป<br>เปรียบเทียบกับ [Constant] และหากตรงตามเงื่อนไข [Bit Address] จะเปิดขึ้น |
| Comparison              | เลือกเงื่อนไขการเปรียบเทียบจาก =, <, >, <>, <=, >=                                                                                                    |
| Constant                | ระบุค่าที่จะเปรียบเทียบ [Data Type] แต่ละชนิดมีช่วงค่าแตกต่างกัน<br>Dec : – 32,768 ถึง 32,767<br>BCD : 0 ถึง 9999<br>Hex : 0 ถึง FFFF                                 |
| Data Type               | เลือกชนิดข้อมูลของค่าคงที่ระหว่าง [DEC], [BCD] หรือ [Hex]                                                                                                    |

# ∎ Switch Feature/แบบละเอียด

ใช้คุณสมบัติกลุ่มเมื่อตั้งค่า Bit Action เป็น [Bit Set], [Bit Momentary] หรือ [Bit Invert]

| Switch Feature Switch Common | Lamp Feature Color Label           Lamp Feature Color Label           Image: Bit Switch Bit Address           Image: Color Switch Bit Address           Copy from Lamp           Copy from Lamp                                                             |  |
|------------------------------|----------------------------------------------------------------------------------------------------|--|
| Add                          | Bit Action<br>Bit Set Set Sisable<br>Group<br>Group<br>Caroup<br>Caroup<br>Caroup<br>Caroup<br>Caroup<br>Caroup<br>Caroup<br>Caroup<br>Caroup<br>Caroup<br>Caroup<br>Caroup<br>Caroup<br>Caroup<br>Caroup<br>Caroup<br>Caroup<br>Caroup<br>Caroup<br>Caroup |  |

| การตั้งค่า    | คำอธิบาย                                                                                                    |
|---------------|----------------------------------------------------------------------------------------------------|
| Group Feature | กำหนดว่าจะใช้คุณสมบัติกลุ่มหรือไม่<br>เมื่อตั้งค่า Bit Action เป็น [Bit Set], [Bit Momentary] หรือ [Bit Invert] จึงจะสามารถใช้คุณสมบัติ<br>กลุ่มได้<br>• Do Not Use<br>ไม่ใช้คุณสมบัติกลุ่ม<br>• Group<br>จัดการสวิตช์หลายตัวเป็นกลุ่มเดียว เมื่อสวิตช์ตัวหนึ่งในกลุ่มเปิดขึ้น สวิตช์ตัวอื่นจะปิด<br>คุณสามารถตั้งค่านี้ได้เฉพาะเมื่อตั้งค่า [Bit Action] เป็น [Bit Set] เท่านั้น<br>• Group with Auto OFF<br>จัดการสวิตช์หลายตัวเป็นกลุ่มเดียว เมื่อสวิตช์ตัวหนึ่งในกลุ่มเปิดขึ้น สวิตช์ตัวอื่นจะปิด<br>เมื่อสวิตช์ตัวหนึ่งในกลุ่มเปิดขึ้น หลังจากเวลาที่ตั้งค่าไว้ใน [Auto OFF Time] ผ่านไป<br>สวิตช์ตัวนั้นจะปิดโดยอัตโนมัติ<br>หมายเหตุ<br>• หากคณตั้งค่า [Group] หรือ [Group with Auto OFF] |
| Group Number  | <ul> <li>คุณจะไม่สามารถใช้คุณสมบัติการหน่วงเวลาได้</li> <li>ตัวเลือกนี้จะปรากฏขึ้น เมื่อ [Group Feature] เป็น [Group] หรือเลือก [Group with Auto OFF] ไว้<br/>สวิตช์ที่อยู่บนหน้าจอเดียวกัน และมีหมายเลขกลุ่มเดียวกันจะถูกจัดการเป็นกลุ่มเดียวกัน<br/>ข้อมูลด้านล่างต่อไปนี้คือช่วงการตั้งค่าสำหรับหมายเลขกลุ่ม บนหนึ่งหน้าจอ<br/>Group : 0 ถึง 255<br/>Group with Auto OFF : 0 ถึง 63</li> <li><u>ข้อสำคัญ</u></li> <li>แม้ว่าหมายเลขกลุ่มใน [Group] และ [Group with Auto OFF] จะซ้ำกัน แต่กลุ่มจะถูกจัดการแยกกัน<br/>คนละกลุ่ม</li> </ul>                                                                                                    |
| Auto OFF Time | เมื่อเลือก [Group Feature] เป็น [Group with Auto OFF] ให้ตั้งค่าเวลาปิดอัตโนมัติ<br>ตั้งแต่ 0 ถึง 60 วินาที<br>เมื่อตั้งค่า Auto OFF Time เป็น "0" คุณสามารถตั้งค่ากลุ่มที่จะไม่ปิดโดยอัตโนมัติได้                                                                                                    |

# ∎ Switch Common/เบื้องต้น

| Switch Feature Switch Common                | amp Feature Color Label                            |                          |
|---------------------------------------------|----------------------------------------------------|--------------------------|
|                                             |                                                    | >>Extended               |
| Interlock Address                           | Touch Enable Condition Touch Enable when Bit is ON | C Enable when Bit is OFF |
| Delay Feature     Delay Action     ON Delay | Delay Time<br>7 3 📑 🌉                              |                          |
|                                             |                                                    |                          |

| การตั้งค่า             | คำอธิบาย                                                                                                    |  |
|------------------------|----------------------------------------------------------------------------------------------------|--|
| Interlock Feature      | กำหนดว่าจะใช้คุณสมบัติอินเตอร์ล็อค (คุณสมบัติที่ทำให้แตะที่หน้าจอได้เฉพาะเมื่อตรงตามเงื่อนไข<br>เท่านั้น) หรือไม่                                                                                                    |  |
| Interlock Address      | หากใช้งานคุณสมบัติอินเตอร์ล็อค ให้เลือกตำแหน่งบิตซึ่งจะควบคุมว่าการแตะที่หน้าจอจะใช้งานได้<br>หรือใช้งานไม่ได้ การแตะที่หน้าจอจะใช้งานได้เฉพาะเมื่อตำแหน่งชึ่งกำหนดไว้ที่นี่อยู่ในสถานะ<br>เดียวกับ [Touch Enable Condition] เท่านั้น                                                                                                    |  |
| Touch Enable Condition | เมื่อใช้คุณสมบัติอินเตอร์ล็อค ให้เลือกเงื่อนไขสำหรับใช้งานการแตะ                                                                                                    |  |
|                        | <ul> <li>Enable when Bit is ON<br/>สามารถแตะได้เฉพาะเมื่อตำแหน่ง [Interlock Address] ที่ระบุไว้เปิดขึ้นเท่านั้น</li> </ul>                                                                                                    |  |
|                        | <ul> <li>Enable when Bit is OFF<br/>สามารถแตะได้เฉพาะเมื่อตำแหน่ง [Interlock Address] ที่ระบุไว้ปิดลงเท่านั้น</li> </ul>                                                                                                    |  |
| Delay Feature          | กำหนดว่าจะใช้คุณสมบัติการหน่วงเวลาหรือไม่ ฟังก์ชันนี้ทำให้ผลจากการแตะสวิตซ์ล่าซ้าออกไป<br>ตามระยะเวลาที่ระบุไว้<br><sup>[หมายเหตุ]</sup><br>• หากคุณตั้งค่า [Group] หรือ [Group with Auto OFF] ในคุณสมบัติกลุ่ม คุณจะไม่สามารถใช้<br>คุณสมบัติการหน่วงเวลาได้<br>• สามารถแตะสวิตซ์ได้เมื่อบิตเปิดอยู่ ไม่ว่าการตั้งค่า [Touch Panel Detection] บน<br>System Settings - [Main Unit] - แท็บ [Operation] จะมีค่าเช่นไรก็ตาม<br>• ฟังก์ชันนี้ไม่สามารถใช้กับ Selector Switch ได้ |  |

| การตั้งค่า   | คำอธิบาย                                                                                                    |  |  |
|--------------|----------------------------------------------------------------------------------------------------|--|--|
| Delay Action | <ul> <li>เลือกเงื่อนไขที่จะใช้งานคุณสมบัติสวิตซ์ได้ ได้แก่ [ON Delay], [OFF Delay] หรือ [Double Touch]</li> <li>ON Delay</li> <li>Nnคุณกดสวิตซ์ต่อเนื่องเป็นระยะเวลาตามที่กำหนดใน [Delay Time] คุณสมบัติสวิตซ์จะใช้งานได้<br/>สวิตซ์จะไม่ทำงานหากคุณปล่อยสวิตซ์ก่อนที่จะครบระยะเวลาที่กำหนดใน [Delay Time]</li> <li>OFF Delay</li> <li>ปิดเมื่อครบระยะเวลาที่กำหนดไว้ใน [Delay Time] หลังจากปล่อยสวิตซ์<br/>ใช้งานได้เฉพาะเมื่อตั้งค่า [Bit Action] เป็น [Bit Momentary] เท่านั้น</li> <li>Double Touch</li> <li>หลังจากกดสวิตซ์ครั้งแรก หากคุณกดสวิตซ์อีกครั้งภายในระยะเวลาที่กำหนดไว้ใน [Standby Time]</li> <li>คุณสมบัติสวิตซ์จะใช้งานได้<br/>สวิตซ์จะใช้งานไม่ได้เมื่อคุณกดสวิตซ์อีกครั้งหลังจากครบระยะเวลาที่กำหนดไว้ใน [Standby Time]</li> <li>แล้ว</li> </ul> |  |  |
| Delay Time   | เมื่อ [Delay Action] เป็น [ON Delay] หรือ [OFF Delay] ให้ตั้งค่าระยะเวลาสำหรับการหน่วงเวลา<br>สามารถตั้งค่าได้ตั้งแต่ 1 ถึง 30 วินาที                                                                                                    |  |  |
| Standby Time | เมื่อ [Delay Action] เป็น [Double Touch] ให้ตั้งค่าระยะเวลา (เป็นวินาที) ที่สวิตช์จะรอการแตะ<br>ครั้งที่สองหลังจากแตะครั้งแรก คุณสามารถป้อนค่าได้ตั้งแต่ 2 ถึง 30 วินาที<br>[หมายเหตุ]<br>• เวลาที่ใช้ตรวจสอบเริ่มนับตั้งแต่ตอนที่ปล่อยสวิตช์<br>Delay Feature<br>Delay Action<br>Double Touch<br>1.<br>5<br>Seconds                                                                                                    |  |  |

# ■ Switch Common/**แบบละเอียด** คุณสามารถตั้งค่าตัวเลือกต่อไปนี้สำหรับคุณสมบัติสวิตช์ระหว่างแตะที่สวิตช์ได้ รวมถึงตัวเลือกเสียงและการแสดงผล ตรงกันข้าม

| Switch Feature Switch Common Lamp Feature Color Label                                                                                                    |                                |  |  |
|----------------------------------------------------------------------------------------------------|--------------------------------|--|--|
| - ✓ Interlock Feature                                                                                                    | <u>≺<basic< u=""></basic<></u> |  |  |
| Interlock Address Touch Enable Condition [PLC1 X00000   G Enable when Bit is DN   Show Interlocked Condition                                                                                                    | C Enable when Bit is OFF       |  |  |
| 🔽 Delay Feature                                                                                                    |                                |  |  |
| Delay Action Delay Time           ON Delay         Image: Constraint of the second second se |                                |  |  |
| Show In-Delay Status                                                                                                    |                                |  |  |
| Preferences                                                                                                    |                                |  |  |
| Reverse Display                                                                                                    |                                |  |  |
| I Buzzer                                                                                                    |                                |  |  |
| L One Shot                                                                                                    |                                |  |  |
|                                                                                                    |                                |  |  |

| การตั้งค่า                 | คำอธิบาย                                                                                                    |
|----------------------------|----------------------------------------------------------------------------------------------------|
| Show Interlocked Condition | เมื่อใช้คุณสมบัติอินเตอร์ล็อค ให้กำหนดว่าจะตั้งค่าการแสดงผลเพื่อแสดงว่าสวิตซ์อยู่ในสถานะ<br>Interlocked หรือไม่<br>เมื่อกำหนดค่านี้แล้ว ตัวเลือก [Interlocked] จะถูกเพิ่มลงใน [Select State] บนแท็บ [Color]<br>และแท็บ [Label] คุณสามารถตั้งค่าสีและป้ายชื่อของสวิตซ์สำหรับสถานะ Interlocked ได้ |
| Show In-Delay Status       | เมื่อใช้คุณสมบัติการหน่วงเวลา ให้กำหนดว่าจะตั้งค่าการแสดงผลเพื่อแสดงว่าสวิตซ์อยู่ในสถานะ<br>In Delay อยู่หรือไม่<br>เมื่อกำหนดค่านี้แล้ว ตัวเลือก [In Delay] จะถูกเพิ่มลงใน [Select State] บนแท็บ [Color] และ<br>แท็บ [Label] คุณสามารถตั้งค่าสีและป้ายชื่อของสวิตซ์สำหรับสถานะ In Delay ได้     |
| Reverse Display            | เลือกว่าจะแสดงสีกลับเป็นสีตรงกันข้ามขณะกดสวิตช์หรือไม่<br>เมื่อตั้งค่า [Lamp Feature] ไว้ จะใช้การตั้งค่านี้ไม่ได้<br>หมายเหตุ<br>• สีในการแสดงผลตรงกันข้ามไม่สามารถเปลี่ยนได้                                                                                                    |
| Buzzer                     | เลือกว่าจะให้ออดสัญญาณส่งเสียงหรือไม่เมื่อกดสวิตช์                                                                                                    |
| One Shot                   | คุณสามารถตั้งค่าออดสัญญาณให้ส่งเสียงดังต่อเนื่องขณะที่ให้สวิตช์ชั่วคราวส่งเสียงเพียงครู่เดียวเท่านั้น<br>โดยตั้งค่าได้เฉพาะเมื่อเลือก [Bit Action] เป็น [Bit Momentary] เท่านั้น                                                                                                    |
| AUX Output                 | กำหนดว่าจะให้อุปกรณ์ภายนอก (ลำโพง) ที่เชื่อมต่ออยู่ส่งเสียงของออดสัญญาณเมื่อกดสวิตซ์หรือไม่<br>รุ่นที่ไม่มีอินเตอร์เฟซ AUX จะไม่สามารถส่งเสียงออดสัญญาณได้                                                                                                    |

∎ Lamp Feature/เบื้องต้น

| Switch Feature Switch Common Lamp Feature Dior Label |            |
|------------------------------------------------------|------------|
| ☑ Lamp Feature                                       |            |
|                                                      |            |
| Bit Address                                          | >>Extended |
|                                                      |            |
| Copy from Switch Copy to Switch                      |            |
|                                                      |            |
|                                                      |            |
|                                                      |            |
|                                                      |            |
|                                                      |            |
|                                                      |            |
|                                                      |            |

| การตั้งค่า       | คำอธิบาย                                                                                                    |
|------------------|----------------------------------------------------------------------------------------------------|
| Lamp Feature     | ตั้งค่าว่าจะใช้คุณสมบัติของไฟสัญญาณหรือไม่<br>เมื่อรวมคุณสมบัตินี้กับคุณสมบัติสวิตช์ คุณสามารถสร้างสวิตช์ที่เปลี่ยนสีและป้ายชื่อได้โดยขึ้นอยู่กับ<br>สถานะของบิตที่กำหนดไว้                     |
| Bit Address      | กำหนดตำแหน่งบิตเพื่อควบคุมสถานะ (เปิด/ปิดไฟสัญญาณ)                                                                                                    |
| Copy from Switch | การตั้งค่า [Bit Address] ของแท็บ [Switch Feature] จะถูกคัดลอกลงใน [Bit Address] ของแท็บ<br>[Lamp Feature]<br>ใช้ตัวเลือกนี้เมื่อตั้งค่าคุณสมบัติไฟสัญญาณและคุณสมบัติสวิตช์ให้กับตำแหน่งเดียวกัน |
| Copy to Switch   | การตั้งค่า [Bit Address] ของแท็บ [Lamp Feature] จะถูกคัดลอกลงใน [Bit Address] ของแท็บ<br>[Switch Feature]<br>ใช้ตัวเลือกนี้เมื่อตั้งค่าคุณสมบัติไฟสัญญาณและคุณสมบัติสวิตช์ให้กับตำแหน่งเดียวกัน |

# ■ Lamp Feature/Extended

| Switch Feature Switch Common | Lamp Feature Col | or Label       |                                   |
|------------------------------|------------------|----------------|-----------------------------------|
| Lamp Feature                 |                  |                |                                   |
| Bit Address C Word A         | ddress           |                |                                   |
| Number of States             |                  |                | <u>&lt;<basic< u=""></basic<></u> |
| Bit Address 1                |                  |                |                                   |
| [PLC1]X00000 🔽 🥅             | Copy from Switch | Copy to Switch |                                   |
| Bit Address 2                |                  |                |                                   |
|                              | Copy from Switch | Copy to Switch |                                   |
| Bit Address 3                |                  |                |                                   |
|                              | Copy from Switch | Copy to Switch |                                   |
| Bit Address 4                |                  |                |                                   |
|                              | Copy from Switch | Copy to Switch |                                   |
|                              |                  |                |                                   |

| การตั้งค่า                             | คำอธิบาย                                                                                                    |
|----------------------------------------|----------------------------------------------------------------------------------------------------|
| Address Type                           | กำหนดตำแหน่งที่ทำหน้าที่ควบคุมสถานะระหว่าง [Bit Address] หรือ [Word Address]                                                                                                    |
| Bit Address (1 ถึง 4)/<br>Word Address | ตั้งค่าตำแหน่ง การแสดงไฟสัญญาณจะเปลี่ยนไปโดยขึ้นอยู่กับสถานะบิตของตำแหน่งที่กำหนดไว้ที่นี่<br>และ [State Switch Condition]                                                                                                    |
| Number of States                       | ตั้งค่าจำนวนสถานะการแสดงผล ช่วงค่าจะแตกต่างกันโดยขึ้นอยู่กับ [State Switch Condition]<br>และตั้งค่า Bit Address หรือ Word Address ไว้<br>• Bit Address<br>สำหรับ [Change Condition by Bit]: 3 ถึง 5<br>สำหรับ [Change Condition by Bit Combination]: 2 ถึง 16<br>• Word Address<br>สำหรับ [Change Condition by Bit]: 3 ถึง 17<br>สำหรับ [Change Condition by Bit]: 3 ถึง 17<br>สำหรับ [Change Condition by Bit]: 3 ถึง 16                                                                                                    |
| State Switch Condition                 | <ul> <li>เมื่อตั้งค่า [Number of States] ตั้งแต่ 3 ขึ้นไป ให้เลือกเงื่อนไขที่จะเปลี่ยนสถานะ</li> <li>Change Condition by Bit<br/>สามารถตั้งค่าได้ไม่ว่าจะเป็น [Bit Address] หรือ [Word Address] สถานะจะถูกตัดสินโดยดูว่า<br/>บิตใดที่เปิดขึ้น</li> <li>Change Condition by Bit Combination<br/>สามารถตั้งค่านี้ได้เฉพาะเมื่อตั้งค่า [Bit Address] เท่านั้น สถานะจะถูกตัดสินด้วยกลุ่มบิตที่เปิดขึ้น<br/>ของตำแหน่งบิต 1 ถึง 4</li> <li>Change Condition by Data<br/>สามารถตั้งค่านี้ได้เฉพาะเมื่อตั้งค่า [Word Address] เท่านั้น สถานะจะถูกตัดสินโดยค่าที่จัดเก็บไว้<br/>ในบิต 4 บิตล่างของตำแหน่งเวิร์ด</li> <li>เมื่อเลือก [Change Condition by Bit] และมีหลายบิตเปิดอยู่ จะตัดสินสถานะโดยใช้บิตแรกสุด<br/>ที่ดำนาดให้ส่วนหน่ามิตนอะมิตล่าสดดงสำนางน่ามีร์ด</li> </ul> |

### 🔶 รายการสถานะ

|                                       |                            | Bit Address                   |                                        | Word Address               |                                |
|---------------------------------------|----------------------------|-------------------------------|----------------------------------------|----------------------------|--------------------------------|
|                                       | ตัวเลือก<br>[Select State] | By bit<br>Change<br>Condition | Change Condition by<br>Bit Combination | Change<br>Condition by Bit | Change<br>Condition by<br>Data |
| เมื่อ [Number<br>of States]<br>เป็น 1 | Normal                     | -                             | -                                      | -                          | -                              |
| เมื่อ [Number                         | OFF                        | -                             | -                                      | -                          | -                              |
| of States]<br>เป็น 2                  | ON                         | -                             | -                                      | -                          | -                              |
|                                       | State 0                    | OFF ทุกตำแหน่ง                | OFF ทุกตำแหน่ง                         | OFF ทุกตำแหน่ง             | ข้อมูล 0                       |
|                                       | State 1                    | บิต 1 ON                      | บิต 1 ON                               | บิต 00 ON                  | ข้อมูล 1                       |
|                                       | State 2                    | บิต 2 ON                      | บิต 2 ON                               | บิต 01 ON                  | ข้อมูล 2                       |
|                                       | State 3                    | บิต 3 ON                      | บิต 1 และ 2 ON                         | บิต 02 ON                  | ข้อมูล 3                       |
|                                       | State 4                    | บิต 4 ON                      | บิต 3 ON                               | บิต 03 ON                  | ข้อมูล 4                       |
|                                       | State 5                    | -                             | บิต 1 และ 3 ON                         | บิต 04 ON                  | ข้อมูล 5                       |
|                                       | State 6                    | -                             | บิต 2 และ 3 ON                         | บิต 05 ON                  | ข้อมูล 6                       |
| เมื่อ [Number                         | State 7                    | -                             | บิต 1, 2 และ 3 ON                      | บิต 06 ON                  | ข้อมูล 7                       |
| of States]<br>เป็น 3 หรือ             | State 8                    | -                             | บิต 4 ON                               | บิต 07 ON                  | ข้อมูล 8                       |
| มากกว่า                               | State 9                    | -                             | บิต 1 และ 4 ON                         | บิต 08 ON                  | ข้อมูล 9                       |
|                                       | State 10                   | -                             | บิต 2 และ 4 ON                         | บิต 09 ON                  | ข้อมูล 10                      |
|                                       | State 11                   | -                             | บิต 1, 2 และ 4 ON                      | บิต 10 ON                  | ข้อมูล 11                      |
|                                       | State 12                   | -                             | บิต 3 และ 4 ON                         | บิต 11 ON                  | ข้อมูล 12                      |
|                                       | State 13                   | -                             | บิต 1, 3 และ 4 ON                      | บิต 12 ON                  | ข้อมูล 13                      |
|                                       | State 14                   | -                             | บิต 2, 3 และ 4 ON                      | บิต 13 ON                  | ข้อมูล 14                      |
|                                       | State 15                   | _                             | ON ทุกตำแหน่ง                          | บิต 14 ON                  | ข้อมูล 15                      |
|                                       | State 16                   | _                             | -                                      | บิต 15 ON                  | -                              |
| Interlock                             | Interlocked                | _                             |                                        |                            |                                |
| Delay                                 | In Delay                   | -                             |                                        |                            |                                |

# Color

| Switch Feature | Switch Common   Lam | o Feature | olor   |  |
|----------------|---------------------|-----------|--------|--|
| Select State   | OFF                 | •         |        |  |
| Display Color  | 2 💌                 | Blink     | None 💌 |  |
| Pattern        | None                | -         |        |  |
|                |                     |           |        |  |
| Border Color   | 7 🗸                 | Blink     | None   |  |
|                |                     |           |        |  |
|                |                     |           |        |  |
|                |                     |           |        |  |
|                |                     |           |        |  |
|                |                     |           |        |  |
|                |                     |           |        |  |
|                |                     |           |        |  |

| การตั้งค่า    | คำอธิบาย                                                                                                    |
|---------------|----------------------------------------------------------------------------------------------------|
| Select State  | เลือกสถานะ<br>หากไม่ได้ใช้คุณสมบัติไฟสัญญาณ จะเลือกได้เฉพาะ [Normal] เท่านั้น<br>ถ้าใช้คุณสมบัติไฟสัญญาณ ให้ตั้งค่าสีของสวิตช์ตามสถานะ<br><sup>[หมายเหตุ]</sup><br>• หากตั้งค่าสีที่อยู่ในสถานะ Interlocked หรือ In Delay ให้คลิก [Detail] ของแท็บ [Switch Common]<br>แล้วกำหนด [Show Interlocked Condition] หรือ [Show In-Delay Status] ซึ่งจะเพิ่มตัวเลือก<br>[Select State] ลงไป |
| Display Color | เลือกสี                                                                                                    |
| Pattern       | เลือกรูปแบบที่ต้องการจากทั้งหมด 9 ชนิด                                                                                                    |
| Pattern Color | เลือกสีของรูปแบบ<br>สีของสวิตช์จะแสดงผลตามค่า [Display Color] และ [Pattern Color]                                                                                                    |
| Border Color  | เลือกสีเส้นขอบของสวิตช์                                                                                                    |
| Blink         | เลือกว่าจะให้พาร์ทกะพริบหรือไม่ และกำหนดความเร็วในการกะพริบ คุณสามารถตั้งค่าการกะพริบ<br>ของ [Display Color], [Pattern Color] และ [Border Color] แตกต่างกันได้<br>[หมายเหตุ]<br>• การตั้งค่าการกะพริบได้หรือไม่นั้นขึ้นอยู่กับการตั้งค่า [Color] ของยูนิตหลักและการตั้งค่าระบบด้วย<br>சு.5.1 การตั้งค่าสี ■ รายการสีที่มีอยู่" (หน้า 9-34)                                          |

หมายเหตุ

 คุณอาจตั้งค่า [Display Color], [Pattern Color] หรือ [Border Color] ไม่ได้ก็ได้ ทั้งนี้ขึ้นอยู่กับรูปร่างของ ของสวิตช์

# Label

กำหนดข้อความที่จะใส่ลงในไฟสัญญาณสวิตช์ คุณสามารถเปลี่ยนข้อความที่จะแสดงตามสถานะของพาร์ทได้

| Switch Feature Switch | Common 🛛 Lamp Feature 🗍 Co | lor Label      |                  |          |
|-----------------------|----------------------------|----------------|------------------|----------|
| O Direct Text         | Text Table                 |                |                  |          |
| Select State          | FF 💌                       |                |                  |          |
| Font                  |                            |                |                  |          |
| Font Type             | Standard Font 📃            | Size           | 8 x 16 Pixels    | <b>•</b> |
| Display Language      | ASCII                      | Text Attribute | Normal           | •        |
|                       |                            |                | Taut Calar       | Dial     |
|                       |                            |                |                  | blink    |
|                       |                            |                |                  | None     |
|                       |                            |                | Shadow Color     | Blink    |
|                       |                            |                |                  |          |
|                       | 1                          |                | Background Lolor | BIINK    |
|                       | Copy to All Labels Cle     | ear All Labels | Transparent 💌    | None     |
| Fixed Position        | Tracking                   |                |                  |          |
| Line Spacing 0        |                            |                |                  |          |
| , ,                   |                            | 11             |                  |          |
|                       |                            |                |                  |          |
|                       |                            |                | OK ( <u>O)</u>   | Cancel   |

| การตั้งค่า   |           | คำอธิบาย                                                                                                    |  |  |
|--------------|-----------|----------------------------------------------------------------------------------------------------|--|--|
| ชนิดข้อความ  |           | <ul> <li>เลือกชนิดข้อความ</li> <li>Direct Text<br/>ป้อนข้อความในหน้าต่างป้อนข้อความ ซึ่งจะเป็นข้อความที่กำหนดไว้ตายตัว</li> <li>Text Table<br/>ใช้ข้อความจากตารางข้อความที่บันทึกไว้ก่อนหน้านี้</li> <li><sup>37</sup> "15.7.4 คำแนะนำในการตั้งค่าป้ายชื่อสวิตซ์/ไฟลัญญาณ (เลือก Text Table)" (หน้า 15-56)</li> </ul>                                                                                                    |  |  |
| Select State |           | เลือกสถานะ<br>หากไม่ได้ใช้คุณสมบัติไฟสัญญาณ จะเลือกได้เฉพาะ [Normal] เท่านั้น<br>หากใช้คุณสมบัติไฟสัญญาณ ให้ตั้งค่าป้ายชื่อให้ตรงกับสถานะ<br>[หมายเหตุ]<br>• หากตั้งค่าป้ายชื่อที่อยู่ในสถานะ Interlocked หรือ In Delay ให้ตั้งค่ารายละเอียดของแท็บ<br>[Switch Common] เป็น [Show Interlocked Condition] หรือ [Show In-Delay Status]<br>ซึ่งจะเพิ่มตัวเลือก [Select State] ลงไป                                                                                                    |  |  |
| Font         | Font Type | <ul> <li>เลือกประเภทแบบอักษร</li> <li>Standard Font<br/>สำหรับอักษรบิตแมพ คุณสามารถเลือกระดับการขยายความสูงและความกว้างของตัวอักษรได้<br/>เมื่อคุณขยาย/ย่อตัวอักษร ลายเส้นของตัวอักษรอาจไม่คมชัดหรือตัวอักษรอาจดูเลอะเลือนได้</li> <li>Stroke Font<br/>แบบอักษรชนิดนี้เป็นอักษรลายเส้นที่กำหนดอัตราส่วนความสูงต่อความกว้างของอักขระไว้ตายตัว<br/>ตัวอักษรจะมีลายเส้นคมชัดไม่ว่าคุณจะขยายหรือย่อขนาดตัวอักษรก็ตาม<br/>แต่แบบอักษรนี้มีขนาดใหญ่ซึ่งอาจมีผลให้ GP ทำงานช้าลง</li> <li>Image Font<br/>แสดงแบบอักษรของ Windows เป็นข้อมูลภาพ ดังนั้น จึงไม่สามารถแก้ไขได้เหมือนอย่างข้อมูล<br/>ที่เป็นข้อความ คุณสามารถเลือกช่องนี้ได้เฉพาะเมื่อตั้งค่า Text Type เป็น [Direct Text] เท่านั้น</li> </ul> |  |  |

ต่อ

| การตั้งค่า       |                     | คำอธิบาย                                                                                                    |
|------------------|---------------------|----------------------------------------------------------------------------------------------------|
|                  | Font Type           | หมายเหตุ<br>• อักษรรูปภาพคือสาเหตุหลักที่ทำให้ไฟล์โปรเจคมีขนาดใหญ่ ข้อความที่ใช้อักษรรูปภาพจะมี<br>ขนาด 50 ไบต์ต่อหนึ่งสตริงอักขระ<br>• เมื่อเลือกอักษรรูปภาพ จะไม่สามารถกำหนดข้อความเป็นแนวตั้งได้                                                                                                    |
|                  | Character Size      | เลือกขนาดของข้อความ แบบอักษรแต่ละชนิดมีขนาดแตกต่างกัน<br>Standard Font: คุณสามารถเลือกขนาดแบบอักษรได้ตั้งแต่ [8 x 8 pixel] ไปจนถึง [64 x 128 pixel]<br>โดยเพิ่มขึ้นครั้งละ 8 พิกเซล หรือเลือกแบบอักษรขนาดคงที่ ได้แก่ [6 x 10 pixel], [8 x 13 pixel]<br>หรือ [13 x 23 pixel] ทั้งนี้ขึ้นอยู่กับแบบอักษรที่ใช้<br>Stroke Font: เลือกได้ตั้งแต่ 6 ถึง 127 |
|                  | Display<br>Language | เลือกภาษาที่ใช้แสดงผลบนป้ายชื่อระหว่าง [ASCII], [Japanese], [Chinese (Simplified)],<br>[Chinese (Traditional)], [Korean], [Cyrillic] หรือ [Thai]<br>คุณสามารถตั้งค่านี้ได้เฉพาะเมื่อ [Font Type] เป็น [Standard Font] หรือ [Stroke Font]<br>หมายเหตุ<br>• คุณตั้งค่านี้ไม่ได้เมื่อเลือก [Text Table]                                                    |
| Font             | Text Attribute      | เมื่อ [Font Type] เป็น [Standard Font] หรือ [Stroke Font] ให้เลือกลักษณะตัวอักษรดังต่อไปนี้<br>Standard Font: เลือกระหว่าง [Standard], [Bold], [Shadow]<br>(เมื่อใช้แบบอักษรขนาดคงที่ [6 x 10] สามารถเลือกได้ระหว่าง [Standard] หรือ [Shadow])<br>Stroke Font: เลือกระหว่าง [Standard], [Bold], [Outline]                                               |
|                  | Select Font         | ตัวเลือกนี้ปรากฏขึ้นเมื่อตั้งค่า [Font Type] เป็น [Image Font]<br>กล่องโต้ตอบ [Font] จะปรากฏขึ้น เลือกแบบอักษร ลักษณะ และขนาด<br>Font Font Type Image Font Select Font Microsoft Sans S<br>Pant Pant Pant Pant Pant Pant Pant Pant                                                                                                    |
| ฟิลด์ป้อนข้อความ |                     | หากเลือก [Direct Text] ไว้ ให้ป้อนสตริงอักขระ สามารถป้อนจำนวนอักขระได้สูงสุด 400 ตัว<br>(อักขระ 100 ตัวต่อหนึ่งแถว, 4 แถว)                                                                                                    |

ต่อ

| การตั้งค่า         | คำอธิบาย                                                                                                    |
|--------------------|----------------------------------------------------------------------------------------------------|
| Copy to All Labels | คัดลอกข้อความที่ป้อนในฟิลด์ป้อนข้อความไปยังทุกสถานะที่สามารถเลือกได้ใน [Select State]<br>การตั้งค่าอื่น ๆ ทั้งหมดในแท็บ [Label] จะถูกคัดลอกด้วย<br>[หมายเหตุ]<br>• ตัวเลือกนี้จะใช้ไม่ได้หากไม่ได้ตั้งค่าคณสมบัติไฟสัถเอเาณไว้                                                                                                    |
| Clear All Labels   | ล้างข้อมูลในฟิลด์ป้อนข้อความของทุกสถานะ การตั้งค่าอื่น ๆ ทั้งหมดของแท็บ [Label] เช่น<br>Font Type และ Color จะยังคงเหมือนเดิม<br>หมายเหตุ<br>• ตัวเลือกนี้จะใช้ไม่ได้หากไม่ได้ตั้งค่าคุณสมบัติไฟสัญญาณไว้                                                                                                    |
| Text Color         | ตั้งค่าสีสำหรับแสดงข้อความ                                                                                                    |
| Background Color   | ตั้งค่าสีพื้นหลังสำหรับข้อความ                                                                                                    |
| Shadow Color       | หาก [Font Type] เป็น [Standard Font] และเลือก [Shadow] ไว้จากเมนู [Text Attribute] ให้เลือกสี<br>ของเงา                                                                                                    |
| Blink              | เลือกว่าจะให้พาร์ทกะพริบหรือไม่ และกำหนดความเร็วในการกะพริบ คุณสามารถตั้งค่าการกะพริบ<br>ของ [Text Color] และ [Background Color] แตกต่างกันได้<br>[หมายเหตุ]<br>• การตั้งค่าการกะพริบได้หรือไม่นั้นขึ้นอยู่กับการตั้งค่า [Color] ของยูนิตหลักและการตั้งค่าระบบด้วย<br>[@] "9.5.1 การตั้งค่าสี ■ รายการสีที่มีอยู่" (หน้า 9-34)                                    |
| Fixed Position     | ตั้งค่าว่าจะกำหนดให้ป้ายชื่ออยู่ตรงกลางพาร์ทเสมอหรือไม่                                                                                                    |
| Tracking           | หลังจากวางพาร์ทแล้ว การเปลี่ยนแปลงใดที่เกิดขึ้นกับขนาดหรือตำแหน่งจะถูกคัดลอกลงใน<br>สถานะอื่น ๆ ทุกสถานะ<br>หากต้องการเปลี่ยนขนาดหรือตำแหน่งของป้ายชื่อของแต่ละสถานะโดยไม่ให้มีผลกระทบต่อสถานะอื่น<br>อย่าใช้ตัวเลือกนี้<br><sup>[หมายเหตุ]</sup><br>• เมื่อตั้งค่า [Fixed Position] ไว้ การตั้งค่านี้จะใช้ไม่ได้<br>• คุณตั้งค่านี้ไม่ได้เมื่อเลือก [Text Table] |
| Row Spacing        | ตั้งค่าตั้งแต่ 0 ถึง 255<br>ตั้งค่านี้ไม่ได้เมื่อ [Font Type] เป็น [Image Font]                                                                                                    |
| Align              | เลือกการจัดวางแนวของข้อความระหว่าง [Align Left], [Align Center] หรือ [Align Right] ได้<br>เมื่อตั้งค่า [Font Type] เป็น [Image Font] คุณยังสามารถเลือก [Align on Both Sides] ได้ด้วย                                                                                                    |

#### 11.14.2 Word Switch

#### Switch Feature

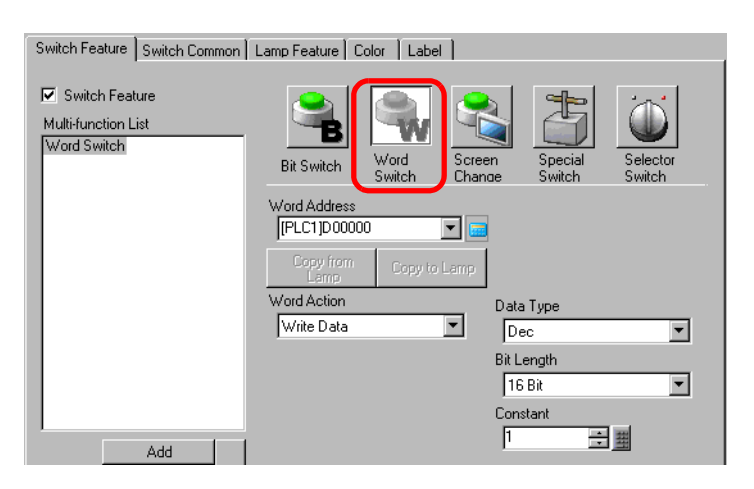

| การตั้งค่า   | คำอธิบาย                                                                                                    |
|--------------|----------------------------------------------------------------------------------------------------|
| Word Address | ระบุตำแหน่งเวิร์ดที่จะจัดเก็บข้อมูลไว้                                                                                                    |
| Word Action  | <ul> <li>เลือก Word action</li> <li>Write Data<br/>เมื่อแตะสวิตช์ ข้อมูลจะถูกเขียนลงในตำแหน่งของอุปกรณ์/PLC ที่ระบุไว้ใน [Word Address]</li> <li>Add Data/Subtract Data<br/>เมื่อแตะสวิตช์ ค่าข้อมูลจะถูกบวกเข้าไปใน (ลบออกจาก) ข้อมูลในตำแหน่งเวิร์ดที่ระบุไว้ของ<br/>อุปกรณ์ในขณะนั้น แล้วเขียนผลลัพธ์ลงใน [Word Address]</li> <li>(* Add Data/Subtract Data" (หน้า 11-55)</li> <li>Digit Addition/Digit Subtraction<br/>ทุกครั้งที่กดสวิตช์ ข้อมูลของตัวเลขที่กำหนดจะถูกบวก (ลบ) ทีละหนึ่งและเขียนลงใน<br/>[Word Address] โดยเป็นการเพิ่มหรือลดตัวเลขเฉพาะหลักที่ต้องการเท่านั้น<br/>โดยไม่มีผลต่อค่าในหลักอื่น ๆ</li> <li>(* Digit Addition/Digit Subtraction" (หน้า 11-56)</li> <li>Operation<br/>คำนวณผลลัพธ์ของข้อมูลตำแหน่งเวิร์ดและค่าคงที่ของข้อมูลด้วยดำเนินการหนึ่ง ๆ<br/>(Boolean AND/OR/XOR) และจัดเก็บผลลัพธ์ไว้ใน [Word Address]</li> </ul> |
| Data Type    | ▼ Operation (พ.ศ. 111-57)<br>เลือกชนิดข้อมลของค่าคงที่จาก [Dec]. [BCD] หรือ [Hex]                                                                                                    |
| Bit Length   | เลือกความยาวบิตของค่าคงที่ระหว่าง [16 Bit] หรือ [32 Bit]                                                                                                    |

| การตั้งค่า | คำอธิบาย                                  | คำอธิบาย                                                                                   |                            |  |  |
|------------|-------------------------------------------|--------------------------------------------------------------------------------------------|----------------------------|--|--|
| Constant   | กำหนดค่าที่จะเขียนเ<br>[Data Type] แต่ละข | กำหนดค่าที่จะเขียนลงใน [Word Address] ที่กำหนด<br>[Data Type] แต่ละชนิดมีช่วงค่าแตกต่างกัน |                            |  |  |
|            | Bit Length                                | Bit Length Data Type Constant                                                              |                            |  |  |
|            |                                           | Dec                                                                                        | —32768 ถึง 32767           |  |  |
|            | 16 Bit                                    | BCD                                                                                        | 0 ถึง 9999                 |  |  |
|            |                                           | Hex                                                                                        | 0 ถึง FFF                  |  |  |
|            |                                           | Dec                                                                                        | —2147483648 ถึง 2147483647 |  |  |
|            | 32 บิต                                    | BCD                                                                                        | 0 ถึง 99999999             |  |  |
|            |                                           | Hex                                                                                        | 0 ถึง FFFFFF               |  |  |

#### ♦ Add Data/Subtract Data

| Word Action                | Data Type                |
|----------------------------|--------------------------|
| Add Data 💌                 | Bin 💌                    |
| Addition Base Word Address | Constant                 |
| [PLC1]D00000 🔽 🥅           | + 1 🐺                    |
|                            | 🔲 Continuous Add Feature |

| การตั้งค่า                                                       | คำอธิบาย                                                                                                    |           |             |  |
|------------------------------------------------------------------|----------------------------------------------------------------------------------------------------|-----------|-------------|--|
| Addition Base Word Address<br>(Subtraction Base Word<br>Address) | ค่า [Constant] จะถูกบวกเข้าไปใน (ลบออกจาก) ข้อมูลนี้ แล้วเขียนผลลัพธ์ที่ได้ลงใน<br>[Word Address]                                                                                                    |           |             |  |
| Data Type                                                        | เลือกรูปแบบข้อมูลของค่าคงที่ระหว่าง [Dec] หรือ [BCD]                                                                                                    |           |             |  |
| Constant                                                         | ระบุค่าที่จะบวก/ลบ [Data Type] แต่ละชนิดมีช่วงค่าแตกต่างกัน                                                                                                    |           |             |  |
|                                                                  | Word Action                                                                                                    | Data Type | Constant    |  |
|                                                                  |                                                                                                    | Dec       | 0 ถึง 32767 |  |
|                                                                  | Add                                                                                                    | BCD       | 0 ถึง 9999  |  |
|                                                                  | Subtract                                                                                                    | Dec       | 0 ถึง 32768 |  |
|                                                                  | Subliact                                                                                                    | BCD       | 0 ถึง 9999  |  |
| Continuous Add Feature<br>(Continuous Subtract Feature)          | เลือกว่าคุณสมบัติการบวกหรือลบจะทำงานอย่างต่อเนื่อง (ฟังก์ชันการดำเนินการซ้ำ)<br>ขณะกดสวิตช์หรือไม่<br>หมายเหตุ<br>• หากตั้งค่า Continuous Add Feature ไว้ Delay Feature จะใช้ไม่ได้<br>• การตั้งค่านี้จะไม่ทำงานเมื่อตั้งค่าตัวเลือก [OFF Detect] ไว้ใน System Settings - [Display Unit] -<br>แท็บ [Operation] |           |             |  |

## ◆ Digit Addition/Digit Subtraction

| Word Action Digit Addition | Digit Position           |
|----------------------------|--------------------------|
|                            | Data Type<br>Bin         |
|                            | 🔲 Continuous Add Feature |

| การตั้งค่า                                              | คำอธิบาย                                                                                                    |
|---------------------------------------------------------|----------------------------------------------------------------------------------------------------|
| Digit Position                                          | เลือกตำแหน่งของตัวเลขที่จะเพิ่มขึ้น (ลดลง) สามารถเลือกค่าได้ตั้งแต่ 1 ถึง 4                                                                                                    |
| Data Type                                               | เลือกชนิดข้อมูลระหว่าง [Bin] หรือ [BCD]                                                                                                    |
| Continuous Add Feature<br>(Continuous subtract Feature) | เลือกว่าคุณสมบัติการบวกเลขหรือการลบเลขจะทำงานอย่างต่อเนื่อง (ฟังก์ชันการดำเนินการซ้ำ)<br>ขณะกดสวิตช์หรือไม่<br>หมายเหตุ<br>• หากตั้งค่า Continuous Add Feature ไว้ Delay Feature จะใช้ไม่ได้<br>• การตั้งค่านี้จะไม่ทำงานเมื่อตั้งค่าตัวเลือก [OFF Detect] ไว้ใน System Settings - [Main Unit] -<br>แท็บ [Operation] |

## Operation

| Word Action Operation       |          |          |
|-----------------------------|----------|----------|
| Operation Base Word Address | Operator | Constant |
| [PLC1]D00000 🔽 🧰            | AND 💌    | 1 🕀 🏢    |
|                             |          | (Hex)    |

| การตั้งค่า                     | คำอธิบาย                                                                                                    |  |  |
|--------------------------------|----------------------------------------------------------------------------------------------------|--|--|
| Operation Base Word<br>Address | ระบุตำแหน่งเวิร์ดที่เป็นข้อมูลอ้างอิงสำหรับการทำงาน การทำงานจะใช้ข้อมูลที่จัดเก็บไว้ในตำแหน่ง<br>ซึ่งกำหนดไว้ที่นี่และค่าคงที่ จากนั้น จะเขียนผลลัพธ์ที่ได้ลงใน [Word Address]                                                                                                    |  |  |
| Operator                       | เลือกระหว่าง [AND], [OR] หรือ [XOR]<br>• AND (Logical AND)<br>ผลลัพธ์คือ "0" เมื่อบิตใดบิตหนึ่งจากสองบิตเป็น "0" และคือ "1" เมื่อบิตทั้งคู่เป็น "1"<br>• OR (Logical OR)<br>ผลลัพธ์คือ "1" เมื่อบิตใดบิตหนึ่งจากสองบิตเป็น "1" และคือ "0" เมื่อบิตทั้งคู่เป็น "0"<br>• XOR (Exclusive OR)<br>ผลลัพธ์คือ "0" เมื่อบิตทั้งคู่มีค่าเหมือนกัน และคือ "1" เมื่อทั้งสองบิตมีค่าต่างกัน<br>เช่น เมื่อค่า [Operation Base Word Address] เป็น 5, [Constant] จะเป็น 3 |  |  |
|                                | AND         OR         XOR           Operation Base Word Address         0101         0101         0101           Constant         0011         0011         0011         0011           ผลการด้าเนินการ (ตำแหน่งเวิร์ด)         0001         1         0111         7         0110         6                                                                                                    |  |  |
| Constant                       | กำหนดค่าการดำเนินการ ช่วงค่าอยู่ระหว่าง 0 ถึง FFFF                                                                                                    |  |  |

# Switch Common/Lamp Feature/Color/Label

- กำหนดการตั้งค่าแบบทั่วไปโดยไม่ต้องคำนึงถึงชนิดของสวิตช์ "11.14.1 Bit Switch Switch Common/เบื้องต้น" (หน้า 11-44) "11.14.1 Bit Switch Lamp Feature/เบื้องต้น" (หน้า 11-47)
- "11.14.1 Bit Switch Color" (หน้า 11-50) Ĩ
- P "11.14.1 Bit Switch ■ Label" (หน้า 11-51)

#### Change Screen Switch 11.14.3

# สร้างสวิตช์ที่เปลี่ยนหน้าจอหลัก

## ■ Switch Feature

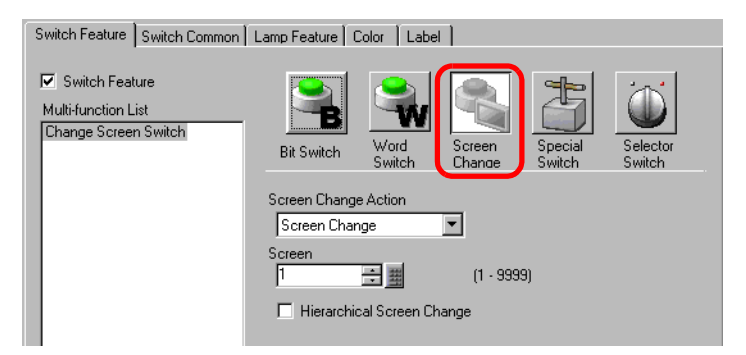

| การตั้งค่า                 | คำอธิบาย                                                                                                    |
|----------------------------|----------------------------------------------------------------------------------------------------|
| Screen Change Action       | เลือกการเปลี่ยนหน้าจอ                                                                                                    |
|                            | <ul> <li>Screen Change</li> <li>เมื่อแตะสวิตช์ หน้าจอจะเปลี่ยน (ข้าม) ไปยังหน้าจอที่ระบุไว้</li> </ul>                                                                                                    |
|                            | <ul> <li>Previous Screen</li> <li>เมื่อแตะสวิตช์ หน้าจอที่แสดงก่อนหน้านี้จะปรากฏขึ้นอีกครั้ง สำหรับหน้าจอที่จัดเรียงตามลำดับชั้น<br/>หน้าจอที่สูงขึ้นไปอีกระดับ (หน้าจอหลัก) จะปรากฏขึ้นอีกครั้ง</li> </ul> |
| Screen                     | ระบุหมายเลขของหน้าจอที่คุณต้องการแสดงระหว่าง 1 ถึง 9,999 โดยสามารถตั้งค่านี้ได้เฉพาะ<br>เมื่อตั้งค่า [Screen Change Action] เป็น [Screen Change] เท่านั้น                                                   |
| Hierarchical Screen Change | คุณสามารถตั้งค่าระดับลำดับชั้นของการเปลี่ยนหน้าจอได้ โดยสามารถตั้งค่านี้ได้เฉพาะเมื่อตั้งค่า<br>[Screen Change Action] เป็น [Screen Change] เท่านั้น สามารถตั้งค่าได้สูงสุด 32 ระดับ                        |

#### Switch Common/Lamp Feature/Color/Label กำหนดการตั้งค่าแบบทั่วไปโดยไม่ต้องคำนึงถึงชนิด

- P
- "11.14.1 Bit Switch Switch Common/เบื้องต้น" (หน้า 11-44)
   "11.14.1 Bit Switch Lamp Feature/เบื้องต้น" (หน้า 11-47) P
- P "11.14.1 Bit Switch ■ Color" (หน้า 11-50)
- P "11.14.1 Bit Switch ■ Label" (หน้า 11-51)

# 11.14.4 Special Switch

# สร้างสวิตช์ด้วยคุณสมบัติพิเศษ

# Switch Feature

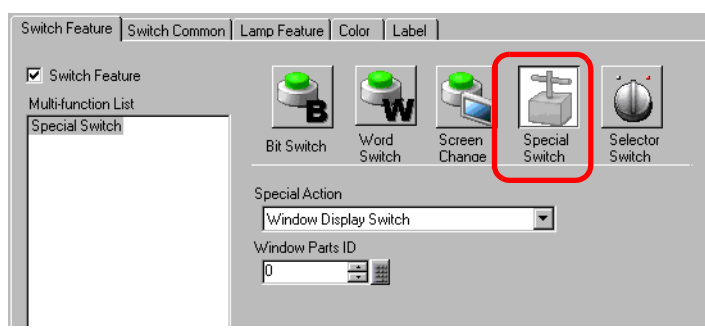

| การตั้งค่า     | คำอธิบาย                                                                                                    |
|----------------|----------------------------------------------------------------------------------------------------|
| Special Action | เลือกการดำเนินการพิเศษ                                                                                                    |
|                | <ul> <li>Window Display Switch<br/>เหมือนกับสวิตช์ที่อยู่ในพาร์ทหน้าต่างซึ่งทริกเกอร์หน้าต่าง เมื่อกดสวิตช์ หน้าต่างที่กำหนด<br/>จะปรากฏขึ้น กดสวิตช์อีกครั้ง หน้าต่างจะปิดลง</li> </ul>                             |
|                | <ul> <li>Alarm History Switch</li> <li>เหมือนกับสวิตซ์ที่อยู่ในพาร์ทการแจ้งเตือน สร้างสวิตซ์เพื่อใช้จัดการ (รับทราบ/ย้าย/ล้าง)</li> <li>ประวัติการแจ้งเตือนที่แสดงอยู่</li> </ul>                                    |
|                | 🐨 " 🔶 Alarm History Switch" (หน้า 11-61)                                                                                                    |
|                | <ul> <li>Text Alarm Switch<br/>เหมือนกับสวิตช์ที่อยู่ในพาร์ทการแจ้งเตือนด้วยข้อความ สร้างสวิตช์เพื่อใช้แสดงการเลื่อน<br/>ข้อความแจ้งเตือนหรือหน้าจอย่อยที่แสดงอยู่</li> </ul>                                        |
|                | 🎯 " 🔶 Text Alarm Switch" (หน้า 11-62)                                                                                                    |
|                | <ul> <li>Historical Trend Graph Switch</li> <li>เหมือนกับสวิตช์ที่อยู่ในกราฟแสดงเทรนด์ข้อมูล สร้างสวิตช์เพื่อใช้แสดงและเลื่อนดูข้อมูลที่ผ่านมา</li> <li>(๑๕ ๛ Historical Trend Graph Switch" (หน้า 11-62)</li> </ul> |
|                | <ul> <li>Sampling Data Display Switch</li> <li>เหมือนกับสวิตช์ที่อยู่ในพาร์ทแสดงผลข้อมูลที่สุ่มเก็บ สร้างสวิตช์เพื่อใช้เลื่อนดูพาร์ทแสดงผล<br/>ข้อมูลที่สุ่มเก็บ</li> </ul>                                          |
|                | 🍘 " 🔶 Sampling Data Display Switch" (หน้า 11-63)                                                                                                    |
|                | <ul> <li>File Item Switch</li> <li>เหมือนกับสวิตช์ที่อยู่ในพาร์ทแสดงผลข้อมูลพิเศษ [Filing] สร้างสวิตช์เพื่อใช้ถ่ายโอนข้อมูล<br/>ไฟล์ลิ่งฟังก์ชัน, เลื่อนดูการแสดงผลไฟล์ลิ่งฟังก์ชัน ฯลฯ</li> </ul>                   |
|                | ัษ "✦ File Item Switch" (หน้า 11-63)                                                                                                    |
|                | <ul> <li>File Manager Display Switch<br/>เหมือนกับสวิตช์ที่อยู่ในพาร์ทแสดงผลข้อมูลพิเศษ [File Manager] สร้างสวิตช์เพื่อใช้แสดงตัว<br/>จัดการไฟล์บนหน้าจอ</li> </ul>                                                  |

| การตั้งค่า      | คำอธิบาย                                                                                                    |
|-----------------|----------------------------------------------------------------------------------------------------|
| Special Action  | <ul> <li>Data Transfer Switch<br/>การดำเนินการนี้เหมือนกับสวิตช์ที่อยู่ในพาร์ทแสดงผลข้อมูลพิเศษ [Data Transmission]<br/>สร้างสวิตช์เพื่อใช้ถ่ายโอนข้อมูล CSV, เลื่อนดูการแสดงผลการถ่ายโอนข้อมูล ฯลฯ</li> </ul>                         |
|                 | ਓ " 🔶 Data Transfer Switch" (หน้า 11-64)                                                                                                    |
|                 | <ul> <li>Switch for CSV Display<br/>การดำเนินการนี้เหมือนกับสวิตช์ที่อยู่ในพาร์ทแสดงผลข้อมูลพิเศษ [Show CSV]<br/>สร้างสวิตช์เพื่อใช้เลื่อนดูข้อมูล CSV ที่แสดงหรือพิมพ์ข้อมูล CSV</li> </ul>                                           |
|                 | 🎯 " 🔶 Switch for CSV Display" (หน้า 11-64)                                                                                                    |
|                 | <ul> <li>Movie Player Switch<br/>การดำเนินการนี้เหมือนกับสวิตช์ที่อยู่ใน Movie Player ให้สร้างสวิตช์เพื่อควบคุมหน้าจอ<br/>สำหรับการเล่นภาพเคลื่อนไหว</li> </ul>                                                                        |
|                 | ਓ ิ " 🔶 Movie Player Switch" (หน้า 11-65)                                                                                                    |
|                 | <ul> <li>Start monitor switch<br/>ให้สร้างสวิตช์เพื่อแสดง Device Monitor และ Ladder Monitor บนหน้าจอ</li> </ul>                                                                                                    |
|                 | ั "✦ Start Monitor Switch" (หน้า 11-67)                                                                                                    |
|                 | <ul> <li>Start Application<br/>ให้สร้างสวิตซ์เพื่อระบุและเริ่มใช้งานไฟล์ปฏิบัติการของแอ็พพลิเคชันโดยตรงเมื่อใช้ WinGP<br/>คุณสามารถระบุพารามิเตอร์เริ่มต้นและการตรวจสอบ (Watch) สำหรับการเริ่มทำงาน<br/>หลายแอ็พพลิเคชันได้</li> </ul> |
|                 | ਓ " 🔶 Start Application" (หน้า 11-68)                                                                                                    |
|                 | <ul> <li>Exit WinGP<br/>สร้างสวิตช์เพื่อออกจากการทำงานของ WinGP</li> <li>☞ "◆ Exit WinGP+" (หน้า 11-68)</li> </ul>                                                                                                    |
|                 | <ul> <li>Remote PC Access window display Switch<br/>การดำเนินการนี้เหมือนกับสวิตช์ที่อยู่ในพาร์ทแสดงผลข้อมูล Remote PC Access ซึ่งจะแสดง<br/>หน้าต่าง RPA บนหน้าจอ</li> </ul>                                                          |
|                 | ั∽ "36.3 แสดงผล/ควบคุมหนาจอคอมพวเตอรบน GP" (หนา 36-4)<br>-                                                                                                    |
|                 | <ul> <li>Reset<br/>สร้างสวิตช์เพื่อตั้งค่าการแสดงผลใหม่</li> </ul>                                                                                                    |
|                 | <ul> <li>Offline<br/>สร้างสวิตช์สำหรับเปลี่ยนจอแสดงผลให้เข้าสู่โหมดออฟไลน์ (ไม่มีการสื่อสารกับอุปกรณ์/PLC)<br/>หมายเหตุ</li> </ul>                                                                                                    |
|                 | • ไม่สามารถตั้งค่า [Reset] และ [Offline] ให้มัลติฟังก์ชันสวิตซ์ได้ (สวิตซ์ตัวเดียวทำงานหลายอย่าง)                                                                                                    |
| Window Parts ID | ตั้งค่าเลข ID ของหน้าต่างที่จะแสดงขึ้นเมื่อแตะสวิตช์ คุณสามารถตั้งค่านี้ได้ตั้งแต่ 0 ถึง 383                                                                                                    |

## ♦ Alarm History Switch

| Special Action       |   |
|----------------------|---|
| Alarm History Switch | • |
| Action               |   |
| Start                | • |
| Freeze Mode          |   |

| การตั้งค่า                                | คำอธิบาย                                                                                                    |  |  |
|-------------------------------------------|----------------------------------------------------------------------------------------------------|--|--|
| Action                                    | เลือกการดำเนินการ: [Start], [End], [Acknowledge], [Move], [Clear], [Sort], [Sub Display] หรือ<br>[Alarm Number Acquisition Key]                                                                                                    |  |  |
| Freeze Mode                               | เมื่อ [Action] เป็น [Start] ให้กำหนดว่าจะใช้ Freeze Mode (หยุดการแสดงผลการแจ้งเตือนในสถานะ<br>ปัจจุบันและไม่ทำการอัพเดต) หรือไม่                                                                                                    |  |  |
| Detail Action                             | เมื่อเลือก [Action] เป็น [Acknowledge], [Move], [Clear] หรือ [Sort] ให้เลือกรายละเอียดด้วย • Acknowledge เลือกระหว่าง [Acknowledge] หรือ [Check All] • Move เลือกระหว่าง [Move Upward], [Move Downward], [Scroll Up] หรือ [Scroll Down] Action Move Details Scroll Up Number of Scroll Up/Scroll Down Moves 1 Continuous UP-and-Down Feature                                                                                                    |  |  |
|                                           | <ul> <li>เสือกระหว่าง [Clear], [Clear All], [Clear Recovered Alarm], [Clear Acknowledged Alarm], [Clear All Recovered Alarms], [Clear All Acknowledged Alarms], [Clear All Number of Occurrences], [Clear Individual Number of Occurrences], [Clear All Accumulated Time] หรือ [Clear Individual Accumulated Time]</li> <li>Sort</li> <li>Sort</li> <li>เสือกระหว่าง [Sort by Triggered Date and Time], [Sort by Number of Occurrences], [Sort by Accumulated Time], [Alarm Sort by Registration Order], [Sort by Level &amp; Date and Time], [Sort by Level &amp; Number of Occurrences] หรือ [Sort in Reverse]</li> </ul> |  |  |
| Continuous Move<br>Feature                | เมื่อเลือก [Detail Action] เป็น [Move Upward] หรือ [Move Downward] ให้เลือกว่าจะเลื่อนต่อเนื่อง<br>หรือไม่ขณะกดสวิตช์ค้างไว้<br>ฟังก์ชันนี้ไม่มีอยู่บนพาร์ทการแจ้งเตือน                                                                                                    |  |  |
| Number of Scroll Up/<br>Scroll Down Moves | เมื่อเลือก [Detail Action] เป็น [Scroll Up] หรือ [Scroll Down] ให้ตั้งค่าจำนวนการเลื่อนขึ้น/ลง<br>ทุกครั้งที่กดสวิตช์ สวิตช์จะมีการเลื่อนตำแหน่ง สามารถตั้งค่าได้ตั้งแต่ 1 ถึง 768                                                                                                    |  |  |
| Continuous Up-and-<br>Down Feature        | เมื่อเลือก [Detail Action] เป็น [Scroll Up] หรือ [Scroll Down] ให้เลือกว่าจะเลื่อนขึ้น (หรือลง)<br>อย่างต่อเนื่องหรือไม่ขณะกดสวิตช์ค้างไว้<br>ฟังก์ชันนี้ไม่มีอยู่บนพาร์ทการแจ้งเดือน                                                                                                    |  |  |

♦ Text Alarm Switch

| Special Action    |                         |
|-------------------|-------------------------|
| Text Alarm Switch | •                       |
| Action            |                         |
| Move Upward       | •                       |
|                   | Continuous Move Feature |

| การตั้งค่า                                | คำอธิบาย                                                                                                    |
|-------------------------------------------|----------------------------------------------------------------------------------------------------|
| Action                                    | เลือกการดำเนินการระหว่าง [Move Upward], [Move Downward], [Scroll Up], [Scroll Down],<br>[Sub Display] หรือ [End]                                                                          |
| Continuous Move Feature                   | เมื่อเลือก [Action] เป็น [Move Upward] หรือ [Move Downward] ให้เลือกว่าจะเลื่อนต่อเนื่อง<br>หรือไม่ขณะกดสวิตช์ค้างไว้<br>ฟังก์ชันนี้ไม่มีอยู่บนพาร์ทการแจ้งเตือนด้วยข้อความ               |
| Number of Scroll Up/<br>Scroll Down Moves | เมื่อเลือก [Action] เป็น [Scroll Up] หรือ [Scroll Down] ให้ตั้งค่าจำนวนการเลื่อนขึ้นลงของสวิตซ์<br>ในการกดหนึ่งครั้ง สามารถตั้งค่าได้ตั้งแต่ 1 ถึง 512                                    |
| Continuous Up-and-Down<br>Feature         | เมื่อเลือก [Action] เป็น [Scroll Up] หรือ [Scroll Down] ให้เลือกว่าจะเลื่อนขึ้น (หรือลง)<br>อย่างต่อเนื่องหรือไม่ขณะกดสวิตซ์ค้างไว้<br>ฟังก์ชันนี้ไม่มีอยู่บนพาร์ทการแจ้งเตือนด้วยข้อความ |

♦ Historical Trend Graph Switch

| Special Action                   |   |  |
|----------------------------------|---|--|
| Historical Trend Graph Switch    | • |  |
| Action                           |   |  |
| Display Historical Data Switch 💌 |   |  |
|                                  |   |  |

| การตั้งค่า                | คำอธิบาย                                                                                                    |
|---------------------------|----------------------------------------------------------------------------------------------------|
| การดำเนินการ              | เลือกการดำเนินการระหว่าง [Display Historical Data Switch], [Scroll for the Old Data] และ<br>[Scroll for New Data]                                                                                  |
| Samples to Scroll         | เมื่อเลือก [Action] เป็น [Scroll for the Old Data] หรือ [Scroll for New Data] ให้ตั้งค่าจำนวน<br>ตัวอย่างที่เลื่อนได้ในการแตะหนึ่งครั้ง โดยสามารถตั้งค่าได้ตั้งแต่ 1 ถึง 65,535                    |
| Continuous Scroll Feature | เมื่อเลือก [Action] เป็น [Scroll for the Old Data] หรือ [Scroll for New Data] ให้กำหนดว่าจะเลื่อน<br>อย่างต่อเนื่องหรือไม่เมื่อกดสวิตช์ค้างไว้<br>คุณสมบัตินี้ไม่มีอยู่ในพาร์ทกราฟแสดงเทรนด์ข้อมูล |

### ♦ Sampling Data Display Switch

| Special Action               |                           |
|------------------------------|---------------------------|
| Sampling Data Display Switch | <b>•</b>                  |
| Action                       | Samples to Scroll         |
| Scroll Up 💌                  | 1 🕂 🏢                     |
|                              | Continuous Scroll Feature |

| การตั้งค่า                | คำอธิบาย                                                                                                    |
|---------------------------|----------------------------------------------------------------------------------------------------|
| Action                    | เลือกการดำเนินการระหว่าง [Scroll Up], [Scroll Down], [Scroll Left] หรือ [Scroll Right]                                                                                                    |
| Samples to Scroll         | ตั้งค่าจำนวนตัวอย่างที่จะเลื่อนดูเมื่อกดหนึ่งครั้ง สามารถตั้งค่าได้ตั้งแต่ 1 ถึง 65,535<br>สำหรับ [Scroll Up] และ [Scroll Down] และตั้งแต่ 1 ถึง 514 สำหรับ [Scroll Left] และ<br>[Scroll Right] |
| Continuous Scroll Feature | กำหนดว่าจะเลื่อนดูอย่างต่อเนื่องหรือไม่เมื่อกดสวิตซ์ค้างไว้<br>ฟังก์ชันนี้ไม่มีอยู่บนพาร์ทแสดงผลข้อมูลที่สุ่มเก็บ                                                                               |

#### ♦ File Item Switch

| Special Action              |   |  |
|-----------------------------|---|--|
| File Item Switch            | • |  |
| Action                      |   |  |
| Transfer SRAM -> Device/PLC | • |  |
| ID Number                   |   |  |
| 0 🕂 🏢                       |   |  |

| การตั้งค่า              | คำอธิบาย                                                                                                    |
|-------------------------|----------------------------------------------------------------------------------------------------|
| Action                  | เลือกการดำเนินการระหว่าง [Transfer SRAM→Device/PLC], [Transfer SRAM→Internal<br>Device], [Transfer Device/PLC→SRAM], [Transfer Device/PLC→Internal Device],<br>[Transfer Internal Device→SRAM], [Transfer Internal Device→Device/PLC],<br>[Move Upward] หรือ [Move Downward] |
| ID Number               | ตั้งค่าหมายเลข ID ของพาร์ทแสดงผลข้อมูลพิเศษ [Filing] ที่คุณต้องการดำเนินการด้วยสวิตช์พิเศษ<br>สามารถตั้งค่าได้ตั้งแต่ 0 ถึง 255                                                                                                    |
| Number of Moves         | เมื่อเลือก [Action] เป็น [Move Upward] หรือ [Move Downward] ให้ตั้งค่าจำนวนการเลื่อน<br>สำหรับการแตะหนึ่งครั้งตั้งแต่ 1 ถึง 2,048                                                                                                    |
| Continuous Move Feature | เมื่อเลือก [Action] เป็น [Move Upward] หรือ [Move Downward] ให้เลือกว่าจะเลื่อนต่อเนื่อง<br>หรือไม่ขณะกดสวิตซ์ค้างไว้<br>คุณสมบัตินี้ไม่มีอยู่บนพาร์ทแสดงผลข้อมูลพิเศษ [Filing]                                                                                              |

#### Data Transfer Switch

| Special Action                              |  |
|---------------------------------------------|--|
| Data Transfer Switch 💌                      |  |
| Action                                      |  |
| Transfer from CF/USB to connected display 💌 |  |

| การตั้งค่า                | คำอธิบาย                                                                                                    |
|---------------------------|----------------------------------------------------------------------------------------------------|
| Action                    | เลือกสวิตซ์สำหรับสั่งงานพาร์ทแสดงผลข้อมูลพิเศษ [Data Transmission] ตั้งแต่ [Transfer to CF/<br>USB→Device/PLC], [Transfer to Device/PLC→CF/USB], [Scroll Up], [Scroll Down] หรือ<br>[CSV Data Display] |
| Samples to Scroll         | เมื่อเลือก [Action] เป็น [Scroll Up] หรือ [Scroll Down] ให้ตั้งค่าจำนวนการเลื่อนสำหรับการแตะ<br>หนึ่งครั้งตั้งแต่ 1 ถึง 100                                                                            |
| Continuous Scroll Feature | เมื่อเลือก [Action] เป็น [Scroll Up] หรือ [Scroll Down] ให้เลือกว่าจะเลื่อนขึ้นลงอย่างต่อเนื่อง<br>หรือไม่ขณะกดสวิตช์ค้างไว้<br>คุณสมบัตินี้ไม่มีอยู่บนพาร์ทแสดงผลข้อมูลพิเศษ [Data Transmission]      |

#### ♦ Switch for CSV Display

| Special Action         |   |                   |
|------------------------|---|-------------------|
| Switch for CSV Display |   | •                 |
| Action                 |   | Samples to Scroll |
| Scroll Up              | • | 1 🗦 🏢             |
|                        |   | Continuous Scroll |

| การตั้งค่า                | คำอธิบาย                                                                                                    |
|---------------------------|----------------------------------------------------------------------------------------------------|
| Action                    | เลือกการดำเนินการระหว่าง [Scroll Up], [Scroll Down], [Scroll Left], [Scroll Right], [Print-All]<br>หรือ [Print-Display]                                                                                                 |
| Samples to Scroll         | เมื่อเลือก [Action] เป็น [Scroll Up], [Scroll Down], [Scroll Left] หรือ [Scroll Right] ให้ตั้งค่า<br>จำนวนการเลื่อนสำหรับการแตะหนึ่งครั้งตั้งแต่ 1 ถึง 1,000                                                            |
| Continuous Scroll Feature | เมื่อเลือก [Action] เป็น [Scroll Up], [Scroll Down], [Scroll Left] หรือ [Scroll Right] ให้เลือกว่า<br>จะเลื่อนขึ้นลงอย่างต่อเนื่องหรือไม่ขณะกดสวิตช์ค้างไว้<br>คุณสมบัตินี้ไม่มีอยู่บนพาร์ทแสดงผลข้อมูลพิเศษ [Show CSV] |

♦ Movie Player Switch

| Special Action      |   |   |
|---------------------|---|---|
| Movie Player Switch |   | • |
| Action              |   |   |
| Play                | • |   |

| การตั้งค่า            | คำอธิบาย                                                                                                    |  |  |
|-----------------------|----------------------------------------------------------------------------------------------------|--|--|
| Action                | เลือกฟังก์ชันของสวิตช์ระหว่าง [Play], [Stop], [Pause], [Fast Forward], [Rewind],<br>[Slow Motion], [Forward 1 Frame], [Back 1 Frame], [Change Movie], [Zoom], [Move],<br>หรือ [Video Display] สำหรับใช้กับการเล่นภาพเคลื่อนไหวด้วย [Movie Player]                                                                         |  |  |
| Speed                 | เมื่อเลือก [Slow Motion] ที่ใต้ [Action] ให้ระบุความเร็วในการเล่นตั้งแต่ [x 1/2], [x 1/4] หรือ<br>[x 1/8]<br>Action<br>Slow Motion<br>Speed<br>© 1/2<br>© 1/4<br>© 1/8                                                                                                    |  |  |
| Step Forward Settings | เมื่อตั้งค่า [Action] เป็น [Forward 1 Frame] ให้เลือก [Frame Width (Large)] หรือ<br>[Frame Width (Small)] การตั้งค่านี้สามารถใช้ได้เมื่ออยู่ระหว่างการ [Pause] เท่านั้น<br>Special Action<br>Movie Player Switch ▼<br>Action<br>Forward 1 Frame ▼ Forward<br>Step Forward Settings<br>ⓒ Multiple frames<br>ⓒ Single frame |  |  |
| Forward(Backward)     | เมื่อเลือก [Forward 1 Frame] (หรือ [Back 1 Frame]) ที่ใต้ [Action] ในขณะกดสวิตช์ค้างไว้<br>ให้ระบุว่าจะเล่นภาพเคลื่อนไหวไปข้างหน้า (หรือถอยหลัง) ทีละเฟรมอย่างต่อเนื่องหรือไม่                                                                                                    |  |  |

ต่อ

| การตั้งค่า    | คำอธิบาย                                                                                                    |                                                  |                 |  |
|---------------|----------------------------------------------------------------------------------------------------|--------------------------------------------------|-----------------|--|
| Detail Action | เมื่อเลือก [Change Movie] ที่ใต้ [Action] ให้เลือก [Next], [Previous] หรือ [Specification Number]<br>• Loop<br>เมื่อเลือก [Next] หรือ [Previous] ให้ระบุว่าจะเล่นภาพวนซ้ำหรือไม่<br>• Specify Range<br>ให้ระบุหมายเลขดัชนีจาก 0 ถึง 99 สำหรับไฟล์ภาพเคลื่อนไหวที่จะเล่น<br>เมื่อเลือก [Move] ที่ใต้ [Action] ให้เลือก [Top], [Bottom], [Left] หรือ [Right] ข้อมูลข้างล่างนี้<br>จะอธิบายถึงช่วงที่สามารถย้ายภาพเคลื่อนไหวได้ในหนึ่งครั้ง |                                                  |                 |  |
|               | ทิศทาง                                                                                                    | เมื่อเล่นไฟล์ SDX                                | เมื่อเล่นวิดีโอ |  |
|               | แนวนอน                                                                                                    | 2 จุด                                            | 2 จุด           |  |
|               | แนวตั้ง                                                                                                    | ขนาดปกติ<br>2 จุด<br>ขนาด 1/4 หรือ 1/16<br>1 จุด | 1 จุด           |  |
|               | <ul> <li>Continuous</li> <li>เมื่อกดสวิตซ์ค้างไว้ ให้ระบุว่าจะย้ายภาพเคลื่อนไหวหรือไม่</li> </ul>                                                                                                    |                                                  |                 |  |
| Detail Action | เมื่อเลือก [Video Display] ที่ใต้ [Action] ให้เลือก [Video ON], [Video OFF] หรือ<br>[Video ON/OFF]                                                                                                    |                                                  |                 |  |
| Mode          | เมื่อเลือก [Zoom] ที่ใต้ [Action] ให้เลือก [Direct] หรือ [Indirect]<br>• Display Size<br>เมื่อเลือก [Direct] ให้เลือกขนาดแสดงผลระหว่าง [Normal], [1/4], [1/16] หรือ [Zoom]<br>เมื่อเลือก [Zoom] ในการกดสวิตช์แต่ละครั้งจะมีลำดับการชูมภาพเคลื่อนไหวเป็น "Normal -><br>1/4 -> 1/16 -> 1/4 -> Normal" เมื่อเลือก [Loop] จะมีลำดับการชูมภาพเคลื่อนไหวเป็น<br>"Normal -> 1/4 -> 1/16 -> Normal -> 1/4"                                       |                                                  |                 |  |
|               | Action         Zoom         Direct       Standard         1/4         Zoom         Imdirect       1/4         Zoom         Imdirect       1/4         Standard         1: 1/4         2: 1/16         3 ถึง 0xFFFE: สำรองไว้ (ไม่มีการเปลี่ยนแปลง)         0xFFFF: ปกติ (กลับสู่หน้าจอหลัก)                                                                                                    |                                                  |                 |  |
|               |                                                                                                    |                                                  |                 |  |

♦ Start Monitor Switch

| Special Action       |   |   |
|----------------------|---|---|
| Start monitor switch |   | • |
| Action               |   |   |
| Ladder Monitor       | • |   |

| การตั้งค่า | คำอธิบาย                                                                                                    |  |  |
|------------|----------------------------------------------------------------------------------------------------|--|--|
| Action     | <ul> <li>เลือกระหว่าง [Ladder monitor], [Ladder monitor (Cache)] หรือ [Device monitor]</li> <li>Ladder monitor <ul> <li>เริ่มใช้งานหน้าจอ Ladder Monitor ระบบจะแสดงแลดเดอร์หลังจากเริ่มต้นทำงานและ [Read]</li> <li>แต่จะไม่แสดงแลดเดอร์ขณะเริ่มต้นทำงาน</li> </ul> </li> <li>Ladder monitor (Cache) <ul> <li>แสดงแลดเดอร์ที่ผ่านมาที่บันทึกไว้ในการ์ด CF เมื่อออกจากระบบ</li> </ul> </li> <li>Device monitor <ul> <li>เริ่มใช้งานหน้าจอ Device Monitor</li> <li>เริ่มใช้งานหน้าจอ Device Monitor</li> <li>"ภาคผนวก การตรวจสถานะของตำแหน่งอุปกรณ์/PLC (การตรวจสถานะอุปกรณ์)"</li> </ul> </li> <li>พมายเหตุ <ul> <li>ถ้าต้องการใช้ Ladder Monitor คุณจะต้องมีเครื่องมือตรวจสถานะแลดเดอร์ (จำหน่ายต่างหาก)</li> </ul> </li> </ul> |  |  |
|            | อยู่เน PLC เบรดดูดูมอเซล เน Ladder Monitor ใดในชิดรอมของ Ladder Monitor                                                                                                    |  |  |

#### Start Application

ใช้สวิตช์ Start Application เพื่อเริ่มต้นแอ็พพลิเคชันด้วยการแตะเมื่อใช้งาน WinGP

| Special Action                |
|-------------------------------|
| Start Application             |
| Path                          |
| Parameter                     |
| Prevent multiple instances    |
| Window Title                  |
| Find whole window titles only |

| การตั้งค่า                    | คำอธิบาย                                                                                                    |
|-------------------------------|----------------------------------------------------------------------------------------------------|
| EXEPath                       | ป้อนพาธที่สมบูรณ์ของไฟล์ปฏิบัติการ (.exe) ที่ต้องการให้เริ่มทำงาน คุณสามารถป้อนอักขระได้<br>ไม่เกิน 255 ตัว                                                                                                    |
| Parameter                     | ป้อนอาร์กิวเมนต์ของไฟล์ปฏิบัติการเมื่อเริ่มทำงาน คุณสามารถป้อนอักขระได้ไม่เกิน 255 ตัว                                                                                                    |
| Prevent multiple instances    | ตั้งค่า [Window Title] เพื่อตรวจสอบอินสแตนซ์หลายค่า คุณสามารถป้อนอักขระได้ไม่เกิน 63 ตัว<br>ถ้าพบหน้าต่างที่มีชื่อตรงกับ [Window Title] แอ็พพลิเคชันจะไม่เริ่มทำงาน ถ้าไม่ได้ตั้งค่า<br>[Window Title] ไว้ ระบบจะอนุญาตให้มีอินสแตนซ์หลายค่าได้ |
| Find whole window titles only | ถ้าพบหน้าต่างที่มีชื่อตรงกับ [Window Title] แอ็พพลิเคชันที่ระบุจะไม่เริ่มทำงาน                                                                                                    |

Exit WinGP+

| Special Action                |   |
|-------------------------------|---|
| Exit WinGP                    | • |
| 🔲 Display Confirmation Dialog |   |

| การตั้งค่า | คำอธิบาย                            |
|------------|-------------------------------------|
| Confirm    | แสดงข้อความรับทราบเมื่อออกจาก WinGP |

- Switch Common/Lamp Feature/Color/Label

  - กำหนดการตั้งค่าแบบทั่วไปโดยไม่ต้องคำนึงถึงชนิด <sup>(CF)</sup> "11.14.1 Bit Switch Switch Common/เบื้องต้น" (หน้า 11-44) <sup>(CF)</sup> "11.14.1 Bit Switch Lamp Feature/เบื้องต้น" (หน้า 11-47)

  - P "11.14.1 Bit Switch ■ Color" (หน้า 11-50)
  - P "11.14.1 Bit Switch ■ Label" (หน้า 11-51)

#### 11.14.5 Selector Switch

สร้างสวิตช์แบบโรตารี่ (สวิตช์ซึ่งเปิดบิตขึ้นตามลำดับการแตะแต่ละครั้ง)

- หมายเหตุ

  หลังจากเปิดเครื่องและคุณแตะสวิตซ์สำหรับเลือก ระบบจะอ่านข้อมูลของแต่ละตำแหน่งบิตที่ตั้งค่าไว้ จากอุปกรณ์/PLC แล้วจัดเก็บข้อมูลนั้นไว้ภายใน GP พร้อม ๆ กับที่ตัวเลือกเริ่มทำงาน (บิตที่อยู่ถัดจาก ตำแหน่งบิตที่เลือกไว้ในปัจจุบันจะเปิดขึ้น) หลังจากนั้น ตัวเลือกจะทำงานโดยไม่อ่านข้อมูลอุปกรณ์/ ตำแหน่ง ซึ่งอ้างอิงตามข้อมูลที่จัดเก็บอยู่ใน GP (ซึ่งมีตำแหน่งบิตเปิดอยู่ในครั้งล่าสุด) แต่อย่างใด หลังจากแตะครั้งแรก ถึงแม้ข้อมูลตำแหน่งบิตจะเปลี่ยนไปก็จะไม่มีผลกระทบในทันทีต่อสวิตช์ สำหรับเลือก ข้อมูลจะถูกเขียนทับในครั้งต่อไปที่คุณแตะสวิตช์
  - เมื่อตั้งค่าตำแหน่งของอุปกรณ์ (PLC เป็นต้น) หลายเครื่อง หากเกิดข้อผิดพลาดในการสื่อสาร ในอุปกรณ์ใดอุปกรณ์หนึ่ง การเขียนข้อมูลลงในอุปกรณ์นั้นจะดำเนินต่อไปตามปกติจนกว่าจะมีการเขียน ข้อผิดพลาดในการเขียนจะปรากฏขึ้นขณะกำลังเขียนข้อมูลลงในอุปกรณ์ ข้อผิดพลาดในการเขียน ที่แสดงขึ้นจะถูกลบออกทันทีที่คุณเปลี่ยนหน้าจอหลังจากการสื่อสารกลับสู่สถานะเดิม

#### Switch Feature

| Switch Feature Switch Common                             | Lamp Feature 0 | Color 🕴 Label  | 1                |                   |                    |
|----------------------------------------------------------|----------------|----------------|------------------|-------------------|--------------------|
| Switch Feature<br>Multi-function List<br>Selector Switch | Bit Switch     | Word<br>Switch | Screen<br>Change | Special<br>Switch | Selector<br>Switch |
|                                                          | Selector ID    | ÷ #            |                  |                   |                    |
|                                                          | Number of Bit  | Addresses      | Bit Add          | ress 1            |                    |
|                                                          | 2              | <u>÷</u>       | [PLC             | 11×00000          |                    |
|                                                          |                |                | Bit Add          | ress 2            |                    |
|                                                          |                |                | [PLC             | 11×00000          | ▼ 📟                |
|                                                          |                |                | Bit Add          | ress 3            |                    |
|                                                          |                |                |                  |                   |                    |
|                                                          |                |                | Bit Add          | ress 4            |                    |
| Add                                                      |                |                |                  |                   |                    |
| Delete<br>Copy and Add                                   |                |                |                  |                   |                    |

| การตั้งค่า              | คำอธิบาย                                                                      |
|-------------------------|-------------------------------------------------------------------------------|
| Selector ID             | ตั้งค่าหมายเลข ID ของสวิตซ์สำหรับเลือก โดยสามารถตั้งค่าได้ตั้งแต่ 0 ถึง 2,047 |
| Number of Bit Addresses | ตั้งค่าจำนวนตำแหน่งบิตที่จะทำงานในสวิตซ์สำหรับเลือกหนึ่งสวิตซ์ตั้งแต่ 2 ถึง 4 |
| Bit Address 1 ถึง 4     | ตั้งค่าตำแหน่งบิตสำหรับจำนวนที่กำหนดไว้ใน [Number of Bit Addresses]           |

### Switch Common/Lamp Feature/Color/Label กำหนดการตั้งค่าแบบทั่วไปโดยไม่ต้องคำนึงถึงชนูิด

- "11.14.1 Bit Switch Switch Common/เบื้องต้น" (หน้า 11-44)
- "11.14.1 Bit Switch Color" (หน้า 11-50)
- 🍘 "11.14.1 Bit Switch 🔳 Label" (หน้า 11-51)

# 11.15 ข้อจำกัดของสวิตช์

- สวิตซ์อาจใช้งานไม่ได้ในทันทีหลังจากการเปลี่ยนหน้าจอเพื่อดึงหน้าจอใหม่
- เมื่อทำงานบนบิตของตำแหน่งเวิร์ดของ/อุปกรณ์ด้วยสวิตช์ [Bit Set], [Bit Reset] หรือ [Bit Momentary] บิตอื่นทั้งหมดในตำแหน่งเวิร์ดจะถูกปิด สำหรับตำแหน่งเวิร์ดของอุปกรณ์ภายใน คุณสามารถทำงานเฉพาะ บนบิตที่ระบุไว้เท่านั้น
- หากคุณเปลี่ยนหน้าจอจากอุปกรณ์/PLC ขณะกดสวิตช์ [Bit Momentary] บิตที่ระบุไว้จะปิดลง
- สำหรั่บฟังก์ชัน [Bit Invert] และ [Comparison] ของสวิตช์เปิด/ปิดบิต และฟังก์ชัน [Add Data/Subtract Data] และฟังก์ชัน [Operation] ของสวิตช์ตั้งค่าตำแหน่งเวิร์ด ข้อมูลจะถูกอ่านลงใน PLC หรืออุปกรณ์เชื่อมต่อเครื่องอื่น หลังจากหน้าจอเปลี่ยนไปแล้ว ข้อมูลที่ใช้ในขั้นตอนนี้คือข้อมูลปัจจุบันขณะกดสวิตช์ หากกดสวิตช์ทันทีหลังจาก หน้าจอเปลี่ยน เครื่องอ่านจะเขียนข้อมูลที่ไม่ถูกต้องลงไปเพราะยังไม่ได้อ่านข้อมูลที่ถูกต้อง หากคุณกดสวิตช์ทันที หลังจากหน้าจอเปลี่ยน โปรดตั้งค่าตำแหน่งของสวิตช์นั้นไว้ในพื้นที่สำหรับอ่านข้อมูล
- สำหรับฟังก์ชัน [Bit Invert] และ [Comparison] ของสวิตซ์เปิด/ปิดบิต และฟังก์ชัน [Add Data/Subtract Data] และ [Operation] ของสวิตซ์ตั้งค่าตำแหน่งเวิร์ด ระบบจะเขียนข้อมูลที่อ่านจากอุปกรณ์/PLC การกดสวิตซ์ ติดกันเร็ว ๆ อาจเขียนข้อมูลลงในอุปกรณ์/PLC ก่อนที่จะอ่านค่าได้ ดังนั้น บางครั้งค่าจะไม่ได้เป็นผลมาจาก จำนวนครั้งที่กดสวิตซ์จริง

(ตัวอย่างที่ 1) สวิตซ์ [Add Data] จะเพิ่มค่า +1 ลงในข้อมูลของตำแหน่งเวิร์ดนั้น

หากคุณกดสวิตช์นี้สองครั้งติดกันเร็ว ๆ อาจไม่ได้เพิ่มค่า +2 ลงในข้อมูลก็ได้

(ตัวอย่างที่ 2) หากตำแหน่งเวิร์ดเดียวกันมีสวิตช์เปิด/ปิดบิต 2 สวิตช์ (บิต [0] และบิต [1]) หากกดสวิตช์ทั้งสองติดกันเร็ว ๆ ในบางครั้ง บิตจะไม่สลับเปลี่ยนไปมาตามปกติ

 สำหรับฟังก์ชัน [Add Data/Subtract Data] ของสวิตช์ตั้งค่าตำแหน่งเวิร์ด หาก [Data Type] เป็น BCD และผลลัพธ์มีค่าเป็นจำนวนลบ จะต้องจัดการด้วยวิธีดังต่อไปนี้

ตัวอย่าง 1 - 10 = 9991 (10001 - 10)

- 9 10 = 9999 (10009 10)
- เมื่อตั้งค่าคุณสมบัติต่อเนื่องให้ฟังก์ชัน [Add Data/Subtract Data] หรือ [Digit Addition/Digit Subtraction] ของ สวิตช์ตั้งค่าตำแหน่งเวิร์ด จะไม่สามารถใช้คุณสมบัติการหน่วงเวลาได้
- เมื่อตั้งค่าคุณสมบัติต่อเนื่องให้ฟังก์ชัน [Add Data/Subtract Data] หรือ [Digit Addition/Digit Subtraction] ของ สวิตช์ตั้งค่าตำแหน่งเวิร์ด บางครั้ง การเขียนข้อมูลที่ขึ้นอยู่กับการสื่อสารกับอุปกรณ์/PLC จะถูกขัดจังหวะชั่วคราว
- ขณะกูดสวิตช์ สีของสวิตช์จะเปลี่ยนเป็นตรงข้ามกัน สีในการแสดงผลตรงกันข้ามไม่สามารถเปลี่ยนได้
- เมื่อตั้งค่าคุณสมบัติไฟสัญญาณไว้ การแสดงผลตรงกันข้ามจะไม่ทำงาน นอกจากนี้ เมื่อกดสวิตช์ (ระหว่างการแสดงผลตรงกันข้าม) สวิตช์จะเปลี่ยนเป็น Interlocked Condition Display หรือ In-Delay Status Display ไม่ได้ การแสดงสีของพาร์ทมีลำดับความสำคัญดังต่อไปนี้
  - (1) Interlocked Condition Display ลำดับความสำคัญสูง
  - (2) In-Delay Status Display
  - (3) Reverse Display or Lamp Display ลำดับความสำคัญต่ำ
- เมื่อคุณเลือกพาร์ทภาพ (ไฟล์ BPD) จาก [Select Shape] สีจะถูกตั้งค่าบนตัวพาร์ทภาพเอง ดังนั้น จึงเปลี่ยนสีไม่ได้
- บางครั้ง การย่อขนาดของพาร์ทจะถูกจำกัดตามขนาดของป้ายชื่อ (จำนวนของอักขระและแถว)
- เมื่อตั้งค่าป้ายชื่อเป็น [Text Table] พาร์ทที่วางไว้จะถูกแสดงตามขนาดของอักขระ x จำนวนแถว แม้ว่าตารางเปลี่ยนไป แต่ขนาดจะไม่เปลี่ยนไปด้วย
- ข้อความในป้ายชื่อที่แสดงในซอฟต์แวร์การสร้างหน้าจออาจแตกต่างกับลักษณะที่ข้อความแสดงจริง ๆ บน GP

# 11.15.1 ข้อจำกัดของคุณสมบัติการหน่วงเวลา

- หากคุณตั้งค่า [Group] หรือ [Group with Auto OFF] ในคุณสมบัติกลุ่ม คุณจะไม่สามารถใช้คุณสมบัติ การหน่วงเวลาได้
- [Selector Switch] ใช้คุณสมบัติการหน่วงเวลาไม่ได้
- ON Delay
  - ถ้าคุณเอานิ้วออกจากสวิตช์ก่อนที่คุณสมบัติสวิตช์จะใช้งานได้ จะไม่เกิดอะไรขึ้นเลย ในกรณีดังกล่าว ลักษณะของสวิตช์ (สี, ป้ายชื่อ) จะยังคงอยู่ในสถานะปกติและออดสัญญาณจะไม่ส่งเสียง
  - หากตั้งค่าคุณสมบัติอินเตอร์ล็อค เมื่อเลือก Interlock ไว้ การดำเนินการ ON Delay จะไม่เกิดขึ้น นอกจากนี้ หากเลือก Interlock ไว้ระหว่างการดำเนินการ ON Delay (สถานะรอ) สถานะรอจะถูกยกเลิก และไม่เกิดการดำเนินการ
  - หากหน้าจอเปลี่ยนหรือหน้าต่างปิดระหว่างการดำเนินการ ON Delay (สถานะรอ) สถานะรอจะถูกยกเลิกในเวลาที่หน้าจอเปลี่ยนและไม่เกิดการดำเนินการ
  - หากการดำเนิ้นการของบิตเกิดจากอุปกรณ์/PLC ระหว่างดำเนินการ ON Delay (สถานะรอ) คุณสมบัติ ON Delay จะใช้งานไม่ได้
- OFF Delay
  - สำหรับ [Bit Momentary] บิตที่กำหนดไว้จะปิดลง สำหรับ [Bit Set], [Bit Invert], [Word Switch] ฯลฯ สวิตช์ที่ไม่มีการดำเนินการชั่วคราวจะปิดไม่ได้
  - หากหน้าจอเปลี่ยนไประหว่างดำเนินการ OFF Delay (สถานะรอปิด) หน้าจอจะเปลี่ยนหลังจากสิ้นสุด สถานะรอปิด นอกจากนี้ หากสวิตซ์อยู่บนหน้าต่างในระหว่างดำเนินการ OFF Delay หน้าต่างจะปิดหลังจากสิ้นสุด สถานะรอปิด
  - หากการร้องขอเปลี่ยนหน้าจอจากอุปกรณ์/PLC เกิดขึ้นระหว่างดำเนินการ OFF Delay จะสัมผัสหน้าจอไม่ได้ เป็นระยะเวลานานเท่ากับระยะเวลาหน่วงเวลาซึ่งเริ่มนับหลังจากการร้องขอเปลี่ยนหน้าจอ
- Double Touch
  - หากเวลาที่ระบุไว้ผ่านไปแล้ว การแตะครั้งที่สองจะไม่มีผล
  - หากตั้งค่าคุณส<sup>ื่</sup>มบัติอินเตอร์ล็อค เมื่อเลือก Interlock ไว้ สถานะรอการแตะสองครั้งจะไม่เกิดขึ้น นอกจากนี้ เมื่อเลือก Interlock ขณะอยู่ในสถานะรอการแตะสองครั้ง จะไม่สามารถแตะสวิตช์ครั้งที่สองได้ สวิตช์จึงใช้งานไม่ได้
  - หากคุณแตะสวิตช์คนละตัวในช่วงเวลาที่กำหนด สถานะรอการแตะสองครั้งจะถูกยกเลิก
  - หากห<sup>ุ้</sup>น้ำจอเปลี่ยนหรือหน้าต่างปิดลงในช่วงเวลาที่กำหนด สถานะรอการแตะส<sup>้</sup>องครั้งจะถูกยกเลิก ในเวลาที่เปลี่ยนหน้าจอนั้น

# 11.15.2 ข้อจำกัดของคุณสมบัติมัลติฟังก์ชัน

- สามารถตั้งค่าให้ใช้สวิตช์ตัวเดียวกับคุณสมบัติสวิตช์ได้สูงสุด 16 อย่าง
- ระบบจะทำการเปลี่ยนหูน้าจอเป็นลำดับสุดท้าย คุณไม่ส<sup>้</sup>าม<sup>้</sup>ารถเปลี่ยนลำดับได้
- คุณสมบัติสวิตช์ต่อไปนี้ใช้กับคุณสมบัติมั่ลติฟังก์ชั้นไม่ได้
  - สวิตซ์เปิด/ปิดบิตที่ตั้งค่าด้้วยคุณสมบัติกลุ่ม ([Group] หรือ [Group with Auto OFF])
  - สวิตช์พิเศษ [Reset Main Unit] หรือ [Offline]
  - สวิตช์สำหรับเลือก
- คุณสมบัติสวิตช์ต่อไปนี้ไม่สามารถตั้งค่าหลายครั้งบนสวิตช์ตัวเดียวกัน
  - สวิตช์พิเศษ
  - สวิตช์เปลี่ยนหน้าจอ
  - สวิตช์ที่ไม่ได้ตั้งค่าคุณสมบัติมัลติฟังก์ชันไว้
- แม้ว่าคุณจะมีสวิตซ์เปิด/ปิดบิตที่ตั้งค่า [Bit Momentary] ไว้อยู่ในคุณสมบัติหลายอย่าง ออดสัญญาณ จะส่งเสียงเฉพาะขณะกดสวิตซ์อยู่เท่านั้น

# 11.15.3 ข้อจำกัดของฟังก์ชันกลุ่ม

- หากตั้งค่าคุณสมบัติกลุ่มไว้ จะใช้คุณสมบัติการหน่วงเวลาไม่ได้
- คุณไม่สามารถเปลี่ยนสวิตช์ที่ใช้คุณสมบัติกลุ่มให้เป็นสวิตช์มัลติฟังก์ชันได้ (สวิตช์ตัวเดียวมีคุณสมบัติหลายอย่าง)
- แม้คุณตั้งค่าสวิตช์บนหน้าจอหลักและสวิตช์บนหน้าต่างซึ่งจะเรียกหมายเลขกลุ่มเดียวกัน แต่ส<sup>ู้</sup>วิตช์สองตัว จะไม่ถูกจัดการเหมือนเป็นกลุ่มเดียวกัน
- หมายเลขกลุ่มสำหรับ [Group] และ [Group with Auto OFF] จะถูกจัดการเป็นคนละเอนทิตี
- เมื่อคุณตั้งค่า [Group with Auto OFF] บิตจะปิดโดยอัตโนมัติเมื่อหน้าจอเปลี่ยนไป ถึงแม้จะวางบิตไว้ บนหน้าต่าง แต่บิตจะถูกปิดเมื่อหน้าต่างปิด